Bogota 21 de marzo de 2024

#### Documento de recomendaciones al mapear los discos en las máquinas virtuales

1.- Al crear los discos al mapear nuevos discos en los PACS, MWL, RICS y DB en el label se coloque a que número de disco físico (del hypervisor) y que capacidad pertenece ya que para identificar a cuál corresponde, esto para facilitar el diagnóstico de los discos en caso de ser necesario.

| soporte@hrkpacs:                                                                                                    | ~'s df -h                                                                                                    |                                                                                                    |      |       |      |                                                                                                    |    |
|----------------------------------------------------------------------------------------------------|----------------------------------------------------------------------------------------------------|----------------------------------------------------------------------------------------------------|------|-------|------|----------------------------------------------------------------------------------------------------|----|
| Filesystem                                                                                                    |                                                                                                    | Size                                                                                                    | Used | Avail | Use% | Mounted on                                                                                                    |    |
| udev.                                                                                                    |                                                                                                    | 4.96                                                                                                    |      | 4.95  | .0%  | /dev                                                                                                    |    |
| May mennen (ubub                                                                                                    | to at the set                                                                                                    | 1000M                                                                                                    | 1190 | 996M  | 13   | , arun                                                                                                    |    |
| tmofs                                                                                                    | 10-92-00011                                                                                                    | 4.98                                                                                                    | 16K  | 4,98  | 12   | /dev/sba                                                                                                    |    |
| tmofs                                                                                                    |                                                                                                    | 5.0M                                                                                                    | 0    | 5.0M  | 0%   | /run/lock                                                                                                    |    |
| tmofs                                                                                                    |                                                                                                    | 4,96                                                                                                    |      | 4,96  | 0%   | /sys/fs/cgroup                                                                                                    |    |
| /dev/100p0                                                                                                    |                                                                                                    | 119M                                                                                                    | 119M |       | 100% | /snap/core/15511                                                                                                    |    |
| /dev/100p1                                                                                                    |                                                                                                    | 1198                                                                                                    | 119M |       | 100% | /snap/core/15419                                                                                                    |    |
| /dev/sda2                                                                                                    |                                                                                                    | 974M                                                                                                    | 152M | 755M  | 178  | /boot                                                                                                    |    |
| /dev/sdm1                                                                                                    |                                                                                                    | 10016                                                                                                    | 3203 | 2/25  | 100% | /media/Supola                                                                                                    |    |
| /dev/sdl1                                                                                                    |                                                                                                    | 4.0T                                                                                                    | 3.81 | 2558  | 100% | /media/Sunot0                                                                                                    |    |
| /dev/sdo1                                                                                                    |                                                                                                    | 4136                                                                                                    | 3926 | 48K   | 100% | /media/Suno13                                                                                                    |    |
| /dev/sdf1                                                                                                    |                                                                                                    | 4.0T                                                                                                    | 3.87 |       | 100% | /media/Suno4                                                                                                    |    |
| /dev/sdr1                                                                                                    |                                                                                                    | 3.9T                                                                                                    | 3.77 | 34M   | 100% | /media/Syno16                                                                                                    |    |
| /dev/sdk1                                                                                                    |                                                                                                    | 4.0T                                                                                                    | 3.87 |       | 100% | /media/Syno9                                                                                                    |    |
| /dev/sdt1                                                                                                    |                                                                                                    | 5.0T                                                                                                    | 4.8T | 420%  | 100% | /media/Syno18                                                                                                    |    |
| /dev/sdd1                                                                                                    |                                                                                                    | 5.01                                                                                                    | 9,81 | - 92K | 100% | /media/Synois<br>/media/Synoi3                                                                                                    |    |
| /dev/sus1                                                                                                    |                                                                                                    | 5.0T                                                                                                    | 4 aT | 904F  | 100% | /media/Sunot4                                                                                                    |    |
| /dev/sde1                                                                                                    |                                                                                                    | 4.0T                                                                                                    | 3.8T | 1041  | 100% | /media/Syno3                                                                                                    |    |
| /dev/sdh1                                                                                                    |                                                                                                    | 4.0T                                                                                                    | 3.81 | 0     | 100% | /media/Syno6                                                                                                    |    |
| /dev/sdc1                                                                                                    |                                                                                                    | 4.0T                                                                                                    | 3.81 | 116K  | 100% | /media/Synoi                                                                                                    |    |
| /dev/sdn1                                                                                                    |                                                                                                    | 1.3T                                                                                                    | 1.21 | 160K  | 100% | /medla/Syno12                                                                                                    |    |
| /dev/sdg1                                                                                                    |                                                                                                    | 4.0T                                                                                                    | 3.81 | 2.16  | 100% | /media/Syno5                                                                                                    |    |
| /dev/sd11                                                                                                    |                                                                                                    | 5.01                                                                                                    | 4.81 | 12/0  | 100% | /media/Syno/                                                                                                    |    |
| /dev/sdul                                                                                                    |                                                                                                    | 10076                                                                                                    | 9566 | 124%  | 1004 | /media/Synuz                                                                                                    |    |
| /dev/sdb1                                                                                                    |                                                                                                    | 3.61                                                                                                    | 3.41 |       | 100% | /media/Sunc0                                                                                                    |    |
| tmofs                                                                                                    |                                                                                                    | 1000M                                                                                                    |      | 1000M | 0%   | /run/user/1000                                                                                                    |    |
| soporte@hrkpacs:                                                                                                    | ~s                                                                                                    |                                                                                                    |      |       |      |                                                                                                    |    |
|                                                                                                    |                                                                                                    |                                                                                                    |      |       |      |                                                                                                    |    |
|                                                                                                    |                                                                                                    |                                                                                                    |      |       |      |                                                                                                    |    |
| sonorteithrkn                                                                                                    | are:"t le                                                                                                    | erei _t                                                                                                    |      |       |      | 0 2000H 0/8 /1 0/8 0/9/17 20                                                                                                    | ~~ |
| soporte@hrkp                                                                                                    | acs:~≸ ls:                                                                                                    | scsi −t                                                                                                    |      |       |      | /dev/ce0                                                                                                    |    |
| soporte@hrkp:<br>[2:0:0:0]                                                                                                    | acs:~≸ ls:<br>cd/dvd s                                                                                                    | scsi −t<br>sata:                                                                                                    |      |       |      | /dev/sr0                                                                                                    |    |
| soporte@hrkp:<br>[2:0:0:0]<br>[32:0:0:0]                                                                                                    | acs:~⊈ ls:<br>cd/dvd s<br>disk                                                                                                    | scsi -t<br>səta:<br>spi:0                                                                                                    |      |       |      | /dev/sr0<br>/dev/sda                                                                                                    |    |
| soporte@hrkp:<br>[2:0:0:0]<br>[32:0:1:0]<br>[32:0:1:0]                                                                                                    | acs:~⊈ is:<br>cd/dvd s<br>disk<br>disk                                                                                                    | scsi −t<br>sata:<br>spi:0<br>spl:1                                                                                                    |      |       |      | /dev/sr0<br>/dev/sda<br>/dev/sdb                                                                                                    |    |
| soporte@hrkp:<br>[2:0:0:0]<br>[32:0:0:0]<br>[32:0:1:0]<br>[32:0:2:0]                                                                                                    | acs:~≇ is:<br>cd/dvd s<br>disk s<br>disk s<br>disk s                                                                                                    | scsi -t<br>sata:<br>spi:0<br>spl:1<br>spl:2                                                                                                    |      |       |      | /dev/sr0<br>/dev/sda<br>/dev/sdb<br>/dev/sdb                                                                                                    |    |
| soporte@hrkp:<br>[2:0:0:0]<br>[32:0:0:0]<br>[32:0:1:0]<br>[32:0:2:0]<br>[32:0:3:0]                                                                                                    | acs:~% ls:<br>cd/dvd s<br>disk<br>disk<br>disk<br>disk<br>disk                                                                                                    | scsi –t<br>sata:<br>spi:0<br>spi:1<br>spi:2<br>spi:3                                                                                                    |      |       |      | /dev/sr0<br>/dev/sda<br>/dev/sdb<br>/dev/sdc<br>/dev/sdd                                                                                                    |    |
| soporte@hrkp:<br>[2:0:0:0]<br>[32:0:0:0]<br>[32:0:1:0]<br>[32:0:2:0]<br>[32:0:2:0]<br>[32:0:3:0]<br>[32:0:4:0]                                                                                                    | acs:~4 ls:<br>cd/dvd<br>disk<br>disk<br>disk<br>disk<br>disk<br>disk                                                                                                    | scsi -t<br>sata:<br>spi:0<br>spl:1<br>spl:2<br>spl:3<br>spi:3<br>spi:4                                                                                                    |      |       |      | /dev/sr0<br>/dev/sda<br>/dev/sdb<br>/dev/sdd<br>/dev/sdd<br>/dev/sde                                                                                                    |    |
| soporte@hrkp:<br>[2:0:0:0]<br>[32:0:0:0]<br>[32:0:1:0]<br>[32:0:2:0]<br>[32:0:3:0]<br>[32:0:4:0]<br>[32:0:5:0]                                                                                                    | acs:~≨ ls:<br>cd/dvd s<br>disk s<br>disk s<br>disk s<br>disk s<br>disk s<br>disk s<br>disk s                                                                                                    | scsi -t<br>sata:<br>spi:0<br>spi:1<br>spi:2<br>spi:3<br>spi:4<br>spi:5                                                                                                    |      |       |      | /dev/sr0<br>/dev/sda<br>/dev/sdb<br>/dev/sdc<br>/dev/sdd<br>/dev/sdd<br>/dev/sdf                                                                                                    |    |
| soporte@hrkp:<br>[2:0:0:0]<br>[32:0:0:0]<br>[32:0:1:0]<br>[32:0:2:0]<br>[32:0:2:0]<br>[32:0:4:0]<br>[32:0:5:0]<br>[32:0:5:0]                                                                                                    | acs:~% is:<br>cd/dvd :<br>disk :<br>disk :<br>disk :<br>disk :<br>disk :<br>disk :<br>disk :                                                                                                    | scsi -t<br>sata:<br>spi:0<br>spl:1<br>spl:2<br>spi:3<br>spi:3<br>spi:5<br>spi:5<br>spi:6                                                                                                    |      |       |      | /dev/sr0<br>/dev/sda<br>/dev/sdb<br>/dev/sdc<br>/dev/sdd<br>/dev/sde<br>/dev/sdf<br>/dev/sdf                                                                                                    |    |
| soporte@hrkp:<br>[2:0:0:0]<br>[32:0:0:0]<br>[32:0:2:0]<br>[32:0:2:0]<br>[32:0:3:0]<br>[32:0:4:0]<br>[32:0:5:0]<br>[32:0:6:0]<br>[32:0:8:0]                                                                                                    | acs:~¥ is:<br>cd/dvd<br>disk<br>disk<br>disk<br>disk<br>disk<br>disk<br>disk<br>dis                                                                                                    | scsi -t<br>sata:<br>spi:0<br>spl:1<br>spl:2<br>spi:3<br>spi:4<br>spi:5<br>spi:6<br>spi:8                                                                                                    |      |       |      | /dev/sr0<br>/dev/sda<br>/dev/sdb<br>/dev/sdc<br>/dev/sdd<br>/dev/sdd<br>/dev/sdf<br>/dev/sdg<br>/dev/sdg                                                                                                    |    |
| soporte@hrkp:<br>[2:0:0:0]<br>[32:0:0:0]<br>[32:0:2:0]<br>[32:0:2:0]<br>[32:0:2:0]<br>[32:0:3:0]<br>[32:0:4:0]<br>[32:0:5:0]<br>[32:0:5:0]<br>[32:0:6:0]<br>[32:0:8:0]                                                                                                    | acs:~¥ is<br>cd/dvd<br>disk<br>disk<br>disk<br>disk<br>disk<br>disk<br>disk<br>dis                                                                                                    | scsi -t<br>sata:<br>spi:0<br>spl:1<br>spl:2<br>spi:3<br>spi:4<br>spi:5<br>spi:6<br>spl:8                                                                                                    |      |       |      | /dev/sn0<br>/dev/sda<br>/dev/sdb<br>/dev/sdc<br>/dev/sdd<br>/dev/sdd<br>/dev/sdf<br>/dev/sdh<br>/dev/sdh                                                                                                    |    |
| soporte@hrkp:<br>[2:0:0:0]<br>[32:0:0:0]<br>[32:0:1:0]<br>[32:0:2:0]<br>[32:0:2:0]<br>[32:0:2:0]<br>[32:0:5:0]<br>[32:0:5:0]<br>[32:0:6:0]<br>[32:0:8:0]<br>[32:0:9:0]                                                                                                    | acs:~¥ is<br>cd/dvd<br>disk<br>disk<br>disk<br>disk<br>disk<br>disk<br>disk<br>dis                                                                                                    | scsi -t<br>sata:<br>spi:0<br>spi:1<br>spi:2<br>spi:3<br>spi:3<br>spi:4<br>spi:5<br>spi:6<br>spi:8<br>spi:8                                                                                                    |      |       |      | /dev/sr0<br>/dev/sda<br>/dev/sdb<br>/dev/sdb<br>/dev/sdd<br>/dev/sdd<br>/dev/sdg<br>/dev/sdf<br>/dev/sdf<br>/dev/sdh<br>/dev/sdL                                                                                                    |    |
| soporte@hrkp:<br>[2:0:0:0]<br>[32:0:0:0]<br>[32:0:2:0]<br>[32:0:2:0]<br>[32:0:3:0]<br>[32:0:3:0]<br>[32:0:4:0]<br>[32:0:5:0]<br>[32:0:5:0]<br>[32:0:6:0]<br>[32:0:8:0]<br>[32:0:9:0]<br>[32:0:10:0]                                                                                                    | acs:~¥ ls:<br>cd/dvd<br>disk<br>disk<br>disk<br>disk<br>disk<br>disk<br>disk<br>dis                                                                                                    | scsi -t<br>sata:<br>spi:0<br>spi:1<br>spi:2<br>spi:2<br>spi:3<br>spi:4<br>spi:5<br>spi:6<br>spi:6<br>spi:8<br>spi:9<br>spi:10                                                                                       |      |       |      | /dev/sr0<br>/dev/sda<br>/dev/sdb<br>/dev/sdc<br>/dev/sdd<br>/dev/sde<br>/dev/sdf<br>/dev/sdf<br>/dev/sdh<br>/dev/sdl<br>/dev/sdJ<br>/dev/sdJ                                                                                                    |    |
| soporte@hrkp:<br>[2:0:0:0]<br>[32:0:0:0]<br>[32:0:2:0]<br>[32:0:2:0]<br>[32:0:2:0]<br>[32:0:5:0]<br>[32:0:5:0]<br>[32:0:5:0]<br>[32:0:5:0]<br>[32:0:6:0]<br>[32:0:8:0]<br>[32:0:9:0]<br>[32:0:10:0]<br>[32:0:11:0]                                                                                                    | acs:~¥ ls:<br>cd/dvd s<br>disk<br>disk<br>disk<br>disk<br>disk<br>disk<br>disk<br>dis                                                                                                    | scsi -t<br>sata:<br>spi:0<br>spi:1<br>spi:2<br>spi:3<br>spi:3<br>spi:5<br>spi:5<br>spi:6<br>spi:6<br>spi:8<br>spi:10<br>spi:11                                                                                      |      |       |      | /dev/sr0<br>/dev/sda<br>/dev/sdb<br>/dev/sdc<br>/dev/sdd<br>/dev/sde<br>/dev/sdf<br>/dev/sdf<br>/dev/sdh<br>/dev/sdl<br>/dev/sdk                                                                                                    |    |
| soporte@hrkp:<br>[2:0:0:0]<br>[32:0:0:0]<br>[32:0:2:0]<br>[32:0:2:0]<br>[32:0:3:0]<br>[32:0:4:0]<br>[32:0:5:0]<br>[32:0:5:0]<br>[32:0:6:0]<br>[32:0:6:0]<br>[32:0:9:0]<br>[32:0:9:0]<br>[32:0:11:0]<br>[32:0:12:0]                                                                                                    | acs:~≇ is:<br>cd/dvd<br>disk<br>disk<br>disk<br>disk<br>disk<br>disk<br>disk<br>dis                                                                                                    | scsi -t<br>sata:<br>spi:0<br>spl:1<br>spl:2<br>spi:3<br>spi:4<br>spi:5<br>spi:6<br>spi:8<br>spi:9<br>spi:10<br>spi:10<br>spi:11<br>spi:12                                                                           |      |       |      | /dev/sr0<br>/dev/sda<br>/dev/sdb<br>/dev/sdc<br>/dev/sdd<br>/dev/sdd<br>/dev/sdf<br>/dev/sdf<br>/dev/sdl<br>/dev/sdl<br>/dev/sdl<br>/dev/sdl<br>/dev/sdl                                                                                                    |    |
| soporte@hrkp:<br>[2:0:0:0]<br>[32:0:0:0]<br>[32:0:2:0]<br>[32:0:2:0]<br>[32:0:2:0]<br>[32:0:2:0]<br>[32:0:5:0]<br>[32:0:5:0]<br>[32:0:5:0]<br>[32:0:6:0]<br>[32:0:6:0]<br>[32:0:9:0]<br>[32:0:10:0]<br>[32:0:11:0]<br>[32:0:12:0]<br>[32:0:13:0]                                                                                                    | acs:~¥ is<br>cd/dvd<br>disk<br>disk<br>disk<br>disk<br>disk<br>disk<br>disk<br>dis                                                                                                    | scsi -t<br>sata:<br>spi:0<br>spl:1<br>spl:2<br>spi:3<br>spi:4<br>spi:5<br>spi:5<br>spi:6<br>spl:8<br>spl:9<br>spi:10<br>spi:11<br>spi:12<br>spi:13                                                                  |      |       |      | /dev/sr0<br>/dev/sda<br>/dev/sdb<br>/dev/sdc<br>/dev/sdd<br>/dev/sdd<br>/dev/sdf<br>/dev/sdf<br>/dev/sdl<br>/dev/sdl<br>/dev/sdl<br>/dev/sdl<br>/dev/sdl<br>/dev/sdl<br>/dev/sdl                                                                                                    |    |
| soporte@hrkp:<br>[2:0:0:0]<br>[32:0:0:0]<br>[32:0:2:0]<br>[32:0:2:0]<br>[32:0:2:0]<br>[32:0:2:0]<br>[32:0:2:0]<br>[32:0:5:0]<br>[32:0:5:0]<br>[32:0:5:0]<br>[32:0:5:0]<br>[32:0:5:0]<br>[32:0:10:0]<br>[32:0:10:0]<br>[32:0:12:0]<br>[32:0:12:0]<br>[32:0:14:0]                                                                                                    | acs:~¥ is<br>cd/dvd<br>disk<br>disk                                          | scsi -t<br>sata:<br>spi:0<br>spi:1<br>spi:2<br>spi:3<br>spi:4<br>spi:5<br>spi:5<br>spi:6<br>spi:6<br>spi:8<br>spi:10<br>spi:11<br>spi:12<br>spi:13<br>spi:14                                                        |      |       |      | /dev/sr0<br>/dev/sda<br>/dev/sdb<br>/dev/sdb<br>/dev/sdd<br>/dev/sdd<br>/dev/sdf<br>/dev/sdf<br>/dev/sdl<br>/dev/sdl<br>/dev/sdl<br>/dev/sdl<br>/dev/sdl<br>/dev/sdl                                                                                                    |    |
| soporte@hrkp:<br>[2:0:0:0]<br>[32:0:0:0]<br>[32:0:2:0]<br>[32:0:2:0]<br>[32:0:2:0]<br>[32:0:2:0]<br>[32:0:2:0]<br>[32:0:5:0]<br>[32:0:5:0]<br>[32:0:5:0]<br>[32:0:6:0]<br>[32:0:5:0]<br>[32:0:10:0]<br>[32:0:10:0]<br>[32:0:12:0]<br>[32:0:12:0]<br>[32:0:14:0]<br>[32:0:14:0]                                                                                                    | acs:~¥ ls:<br>cd/dvd<br>disk<br>disk | scsi -t<br>sata:<br>spi:0<br>spi:1<br>spi:2<br>spi:2<br>spi:3<br>spi:4<br>spi:5<br>spi:6<br>spi:6<br>spi:6<br>spi:8<br>spi:10<br>spi:11<br>spi:12<br>spi:14<br>spi:14                                               |      |       |      | /dev/sr0<br>/dev/sda<br>/dev/sdb<br>/dev/sdb<br>/dev/sdd<br>/dev/sdd<br>/dev/sdf<br>/dev/sdf<br>/dev/sdf<br>/dev/sdl<br>/dev/sdl<br>/dev/sdl<br>/dev/sdn<br>/dev/sdn<br>/dev/sdn<br>/dev/sdn                                                                                                 |    |
| soporte@hrkp:<br>[2:0:0:0]<br>[32:0:0:0]<br>[32:0:2:0]<br>[32:0:2:0]<br>[32:0:2:0]<br>[32:0:5:0]<br>[32:0:5:0]<br>[32:0:5:0]<br>[32:0:5:0]<br>[32:0:9:0]<br>[32:0:10:0]<br>[32:0:10:0]<br>[32:0:12:0]<br>[32:0:12:0]<br>[32:0:15:0]<br>[32:0:0:0]                                                                                                    | acs:~¥ is<br>cd/dvd<br>disk<br>disk<br>disk<br>disk<br>disk<br>disk<br>disk<br>dis                                                                                                    | scsi -t<br>sata:<br>spi:0<br>spl:1<br>spl:2<br>spi:3<br>spi:4<br>spi:5<br>spi:6<br>spi:6<br>spi:9<br>spi:10<br>spi:10<br>spi:11<br>spi:12<br>spi:13<br>spi:14<br>spi:15                                             |      |       |      | /dev/sr0<br>/dev/sda<br>/dev/sdb<br>/dev/sdc<br>/dev/sdd<br>/dev/sdd<br>/dev/sdf<br>/dev/sdf<br>/dev/sdf<br>/dev/sdf<br>/dev/sdl<br>/dev/sdl<br>/dev/sdl<br>/dev/sdl<br>/dev/sdl<br>/dev/sdn<br>/dev/sdn<br>/dev/sdo                                                                         |    |
| soporte@hrkp:<br>[2:0:0:0]<br>[32:0:0:0]<br>[32:0:2:0]<br>[32:0:2:0]<br>[32:0:2:0]<br>[32:0:5:0]<br>[32:0:5:0]<br>[32:0:5:0]<br>[32:0:6:0]<br>[32:0:6:0]<br>[32:0:9:0]<br>[32:0:10:0]<br>[32:0:10:0]<br>[32:0:12:0]<br>[32:0:12:0]<br>[32:0:12:0]<br>[32:0:15:0]<br>[32:0:15:0]<br>[32:0:15:0]                                                                                                    | acs:~≇ is<br>cd/dvd<br>disk<br>disk<br>disk<br>disk<br>disk<br>disk<br>disk<br>dis                                                                                                    | scsi -t<br>sata:<br>spi:0<br>spl:1<br>spl:2<br>spi:3<br>spi:4<br>spi:5<br>spi:6<br>spi:8<br>sp1:8<br>sp1:10<br>sp1:10<br>sp1:12<br>sp1:13<br>sp1:14<br>sp1:15<br>sp1:0                                              |      |       |      | /dev/sr0<br>/dev/sda<br>/dev/sdb<br>/dev/sdc<br>/dev/sdd<br>/dev/sdf<br>/dev/sdf<br>/dev/sdf<br>/dev/sdl<br>/dev/sdl<br>/dev/sdl<br>/dev/sdl<br>/dev/sdl<br>/dev/sdn<br>/dev/sdn<br>/dev/sdn<br>/dev/sdn<br>/dev/sdn<br>/dev/sdn<br>/dev/sdn<br>/dev/sdp                                     |    |
| soporte@hrkp:<br>[2:0:0:0]<br>[32:0:0:0]<br>[32:0:2:0]<br>[32:0:2:0]<br>[32:0:2:0]<br>[32:0:2:0]<br>[32:0:5:0]<br>[32:0:5:0]<br>[32:0:5:0]<br>[32:0:6:0]<br>[32:0:6:0]<br>[32:0:10:0]<br>[32:0:10:0]<br>[32:0:10:0]<br>[32:0:12:0]<br>[32:0:14:0]<br>[32:0:15:0]<br>[33:0:0:0]<br>[33:0:1:0]                                                                                                    | acs:~¥ is<br>cd/dvd<br>disk<br>disk<br>disk<br>disk<br>disk<br>disk<br>disk<br>dis                                                                                                    | scsi -t<br>sata:<br>spi:0<br>spl:1<br>spl:2<br>spi:3<br>spi:4<br>spi:5<br>spi:6<br>spi:6<br>spi:6<br>spi:10<br>spi:10<br>spi:11<br>spi:12<br>spi:13<br>spi:14<br>spi:15<br>spi:0<br>spi:1                           |      |       |      | /dev/sda<br>/dev/sda<br>/dev/sdb<br>/dev/sdc<br>/dev/sdd<br>/dev/sdd<br>/dev/sdf<br>/dev/sdf<br>/dev/sdl<br>/dev/sdl<br>/dev/sdl<br>/dev/sdl<br>/dev/sdl<br>/dev/sdl<br>/dev/sdp<br>/dev/sdp<br>/dev/sdp<br>/dev/sdq                                                                         |    |
| soporte@hrkp:<br>[2:0:0:0]<br>[32:0:0:0]<br>[32:0:2:0]<br>[32:0:2:0]<br>[32:0:2:0]<br>[32:0:2:0]<br>[32:0:2:0]<br>[32:0:5:0]<br>[32:0:5:0]<br>[32:0:5:0]<br>[32:0:6:0]<br>[32:0:5:0]<br>[32:0:10:0]<br>[32:0:10:0]<br>[32:0:12:0]<br>[32:0:12:0]<br>[32:0:12:0]<br>[32:0:15:0]<br>[33:0:2:0]<br>[33:0:2:0]                                                                                                    | acs:~¥ is<br>cd/dvd<br>disk<br>disk<br>disk<br>disk<br>disk<br>disk<br>disk<br>dis                                                                                                    | scsi -t<br>sata:<br>spi:0<br>spi:1<br>spi:2<br>spi:3<br>spi:4<br>spi:5<br>spi:6<br>spi:6<br>spi:6<br>spi:6<br>spi:1<br>spi:11<br>spi:11<br>spi:12<br>spi:13<br>spi:14<br>spi:15<br>spi:0<br>spi:1<br>spi:2          |      |       |      | /dev/sr0<br>/dev/sda<br>/dev/sdb<br>/dev/sdb<br>/dev/sdd<br>/dev/sdd<br>/dev/sdf<br>/dev/sdf<br>/dev/sdf<br>/dev/sdl<br>/dev/sdl<br>/dev/sdl<br>/dev/sdl<br>/dev/sdl<br>/dev/sdn<br>/dev/sdn<br>/dev/sdp<br>/dev/sdp<br>/dev/sdp<br>/dev/sdp<br>/dev/sdp<br>/dev/sdp                         |    |
| soporte@hrkp:<br>[2:0:0:0]<br>[32:0:0:0]<br>[32:0:2:0]<br>[32:0:2:0]<br>[32:0:2:0]<br>[32:0:2:0]<br>[32:0:2:0]<br>[32:0:2:0]<br>[32:0:5:0]<br>[32:0:5:0]<br>[32:0:10:0]<br>[32:0:10:0]<br>[32:0:11:0]<br>[32:0:12:0]<br>[32:0:12:0]<br>[32:0:15:0]<br>[33:0:2:0]<br>[33:0:2:0]<br>[33:0:2:0]                                                                                                    | acs:~¥ 1s<br>cd/dvd<br>disk<br>disk<br>disk<br>disk<br>disk<br>disk<br>disk<br>dis                                                                                                    | scsi -t<br>sata:<br>spi:0<br>spi:1<br>spi:2<br>spi:3<br>spi:4<br>spi:5<br>spi:6<br>spi:6<br>spi:6<br>spi:6<br>spi:1<br>spi:10<br>spi:11<br>spi:14<br>spi:15<br>spi:0<br>spi:1<br>spi:2<br>spi:2<br>spi:2<br>spi:2   |      |       |      | /dev/sr0<br>/dev/sda<br>/dev/sdb<br>/dev/sdb<br>/dev/sdc<br>/dev/sdd<br>/dev/sdg<br>/dev/sdf<br>/dev/sdf<br>/dev/sdf<br>/dev/sdJ<br>/dev/sdJ<br>/dev/sdL<br>/dev/sdn<br>/dev/sdn<br>/dev/sdn<br>/dev/sdn<br>/dev/sdp<br>/dev/sdp<br>/dev/sdp<br>/dev/sds                                     |    |
| soporte@hrkp:<br>[2:0:0:0]<br>[32:0:0:0]<br>[32:0:2:0]<br>[32:0:2:0]<br>[32:0:2:0]<br>[32:0:4:0]<br>[32:0:5:0]<br>[32:0:5:0]<br>[32:0:6:0]<br>[32:0:6:0]<br>[32:0:10:0]<br>[32:0:10:0]<br>[32:0:12:0]<br>[32:0:12:0]<br>[32:0:12:0]<br>[32:0:12:0]<br>[32:0:15:0]<br>[33:0:12:0]<br>[33:0:2:0]<br>[33:0:2:0]<br>[33:0:2:0]<br>[33:0:2:0]<br>[33:0:2:0]                                                                                                    | acs:~¥ is<br>cd/dvd<br>disk<br>disk<br>disk<br>disk<br>disk<br>disk<br>disk<br>dis                                                                                                    | scsi -t<br>sata:<br>spi:0<br>spl:1<br>spl:2<br>spi:3<br>spi:4<br>spi:5<br>spi:6<br>spi:6<br>spi:8<br>spi:10<br>spi:10<br>spi:11<br>spi:12<br>spi:13<br>spi:14<br>spi:2<br>spi:2<br>spi:2<br>spi:3<br>spi:4          |      |       |      | /dev/sda<br>/dev/sda<br>/dev/sdb<br>/dev/sdc<br>/dev/sdd<br>/dev/sdd<br>/dev/sdg<br>/dev/sdh<br>/dev/sdl<br>/dev/sdl<br>/dev/sdl<br>/dev/sdl<br>/dev/sdl<br>/dev/sdn<br>/dev/sdn<br>/dev/sdn<br>/dev/sdn<br>/dev/sdp<br>/dev/sdp<br>/dev/sdp<br>/dev/sds<br>/dev/sds<br>/dev/sds             |    |
| soporte@hrkp:<br>[2:0:0:0]<br>[32:0:0:0]<br>[32:0:2:0]<br>[32:0:2:0]<br>[32:0:2:0]<br>[32:0:2:0]<br>[32:0:5:0]<br>[32:0:5:0]<br>[32:0:6:0]<br>[32:0:6:0]<br>[32:0:10:0]<br>[32:0:10:0]<br>[32:0:10:0]<br>[32:0:12:0]<br>[32:0:12:0]<br>[32:0:12:0]<br>[32:0:15:0]<br>[33:0:0:0]<br>[33:0:2:0]<br>[33:0:2:0]<br>[33:0:2:0]<br>[33:0:2:0]<br>[33:0:2:0]<br>[33:0:2:0]<br>[33:0:2:0]                                                                                                    | acs:~¥ is<br>cd/dvd<br>disk<br>disk<br>disk<br>disk<br>disk<br>disk<br>disk<br>dis                                                                                                    | scsi -t<br>sata:<br>spi:0<br>spl:1<br>spl:2<br>spi:3<br>spi:4<br>spi:5<br>spi:6<br>spl:8<br>spl:8<br>spl:10<br>spi:10<br>spi:11<br>spl:12<br>spl:13<br>spi:14<br>spi:2<br>spl:3<br>spi:2<br>spl:3<br>spi:4<br>spi:5 |      |       |      | /dev/sda<br>/dev/sda<br>/dev/sdb<br>/dev/sdc<br>/dev/sdd<br>/dev/sdd<br>/dev/sdf<br>/dev/sdf<br>/dev/sdl<br>/dev/sdl<br>/dev/sdl<br>/dev/sdl<br>/dev/sdn<br>/dev/sdn<br>/dev/sdn<br>/dev/sdn<br>/dev/sdn<br>/dev/sdn<br>/dev/sds<br>/dev/sds<br>/dev/sds                                     |    |
| soporte@hrkp:<br>[2:0:0:0]<br>[32:0:0:0]<br>[32:0:2:0]<br>[32:0:2:0]<br>[32:0:2:0]<br>[32:0:2:0]<br>[32:0:5:0]<br>[32:0:5:0]<br>[32:0:5:0]<br>[32:0:6:0]<br>[32:0:6:0]<br>[32:0:6:0]<br>[32:0:10:0]<br>[32:0:10:0]<br>[32:0:10:0]<br>[32:0:12:0]<br>[32:0:12:0]<br>[32:0:12:0]<br>[32:0:12:0]<br>[32:0:12:0]<br>[32:0:12:0]<br>[32:0:12:0]<br>[32:0:12:0]<br>[32:0:12:0]<br>[32:0:12:0]<br>[32:0:12:0]<br>[32:0:12:0]<br>[32:0:12:0]<br>[32:0:12:0]<br>[33:0:2:0]<br>[33:0:2:0]<br>[33:0:2:0]<br>[33:0:2:0] | acs:~¥ is<br>cd/dvd<br>disk<br>disk<br>disk<br>disk<br>disk<br>disk<br>disk<br>dis                                                                                                    | scsi -t<br>sata:<br>spi:0<br>spl:1<br>spl:2<br>spl:3<br>spi:4<br>spi:5<br>spi:6<br>spl:6<br>spl:8<br>spl:9<br>spi:10<br>spi:11<br>sp1:13<br>sp1:14<br>sp1:15<br>sp1:15<br>sp1:2<br>sp1:2<br>sp1:3                   |      |       |      | /dev/sda<br>/dev/sda<br>/dev/sdb<br>/dev/sdc<br>/dev/sdd<br>/dev/sdd<br>/dev/sdf<br>/dev/sdf<br>/dev/sdl<br>/dev/sdl<br>/dev/sdl<br>/dev/sdl<br>/dev/sdl<br>/dev/sdn<br>/dev/sdn<br>/dev/sdn<br>/dev/sdn<br>/dev/sdn<br>/dev/sdp<br>/dev/sdp<br>/dev/sdt<br>/dev/sdt<br>/dev/sdt<br>/dev/sdu |    |

Headquarter Australia Sydney 122 O'Riordan Street MASCOT NSW 2020 enquiries@imexhs.com.au

Offices Latam Bogotá, Colombia. Calle 92 # 11-51, Of 202 + 57 (1) 316 48 90 soporte@imexhs.com

#### Procedimiento de mapeo de discos en ubuntu

Primero se debe crear un nuevo disco para la máquina virtual que se desea ampliar en recursos, sea PACS, DB, RIS o MWL. Una vez creado se procede a realizar la configuración y parametrización del disco

```
1. fdisk-l
Disk /dev/sdb: 20 GiB, 21474836480 bytes, 41943040 sectors
Disk model: VMware Virtual S
Units: sectors of 1 * 512 = 512 bytes
Sector size (logical/physical): 512 bytes / 512 bytes
I/O size (minimum/optimal): 512 bytes / 512 bytes
Disklabel type: gpt
Disk identifier: 8CD24C50-5BCD-4CE6-B34D-FD204E47AB52
Device Start End Sectors Size Type
/dev/sdbl 2048 39061503 39059456 18.6G Linux filesystem
```

2. cat /proc/scsi/scsi

```
soporte@hrkpacs:/$ cat /proc/scsi/scsi
Attached devices:
Host: scsi32 Channel: 00 Id: 00 Lun: 00
  Vendor: VMware, Model: VMware Virtual S Rev: 1.0
 Type:
         Direct-Access
                                           ANSI SCSI revision: 02
Host: scsi32 Channel: 00 Id: 01 Lun: 00
  Vendor: VMware, Model: VMware Virtual S Rev: 1.0
 Type:
         Direct-Access
                                           ANSI SCSI revision: 02
Host: scsi2 Channel: 00 Id: 00 Lun: 00
  Vendor: NECVMWar Model: VMware SATA CD00 Rev: 1.00
         CD-ROM
                                           ANSI SCSI revision: 05
 Type:
Host: scsi3 Channel: 00 Id: 00 Lun: 00
  Vendor: NECVMWar Model: VMware SATA CD01 Rev: 1.00
  Type:
         CD-ROM
                                           ANSI SCSI revision: 05
```

- 3. echo - > /sys/class/scsi\_host/host32/scan
- 4. parted /dev/sdb
  - 4.1. mklabel gpt

4.2. mkpart primary 0 95% (menos del espacio total para tener margen de acción)

Offices Latam Bogotá, Colombia. Calle 92 # 11-51, Of 202 + 57 (1) 316 48 90 soporte@imexhs.com

4.3. quit

### 8.- mkfs.ext4 /dev/sdb1

9.- e2label /dev/sdb1 cache01-HD2

10.- sudo mkdir -p /cache/cache01

mount LABEL=cache01-HD2 /cache/cache01

11.- df -lh

| soporte@hrkpacs:/\$ df -h     |      |      |       |      |                   |
|-------------------------------|------|------|-------|------|-------------------|
| Filesystem                    | Size | Used | Avail | Use% | Mounted on        |
| udev                          | 1.9G | 0    | 1.9G  | 0%   | /dev              |
| tmpfs                         | 389M | 1.7M | 388M  | 1%   | /run              |
| /dev/mapper/ubuntuvg-ubuntulv | 14G  | 6.7G | 6.4G  | 52%  | /                 |
| tmpfs                         | 1.9G | 28K  | 1.9G  | 1%   | /dev/shm          |
| tmpfs                         | 5.0M | 0    | 5.0M  | 0%   | /run/lock         |
| tmpfs                         | 1.9G | 0    | 1.9G  | 0%   | /sys/fs/cgroup    |
| /dev/loop0                    | 64M  | 64M  | 0     | 100% | /snap/core20/1828 |
| /dev/loop2                    | 92M  | 92M  | 0     | 100% | /snap/1xd/24061   |
| /dev/loop3                    | 40M  | 40M  | 0     | 100% | /snap/snapd/21184 |
| /dev/loopl                    | 50M  | 50M  | 0     | 100% | /snap/snapd/18357 |
| /dev/loop4                    | 64M  | 64M  | 0     | 100% | /snap/core20/2182 |
| /dev/sda2                     | 2.0G | 108M | 1.7G  | 6%   | /boot             |
| /dev/sdb1                     | 19G  | 24K  | 18G   | 1%   | /mnt/Discol       |
| tmpfs                         | 389M | 0    | 389M  | 0%   | /run/user/1000    |

12.- sudo chown -Rv pacsusersh:pacsusersh /cache/cache01

13.- nano /etc/fstab

LABEL=cache01-HD2 /cache/cache01 ext4 defaults 0 2

Headquarter Australia Sydney 122 O'Riordan Street MASCOT NSW 2020 enquiries@imexhs.com.au

Offices Latam Bogotá, Colombia. Calle 92 # 11-51, Of 202 + 57 (1) 316 48 90 soporte@imexhs.com

## imeXHS.com

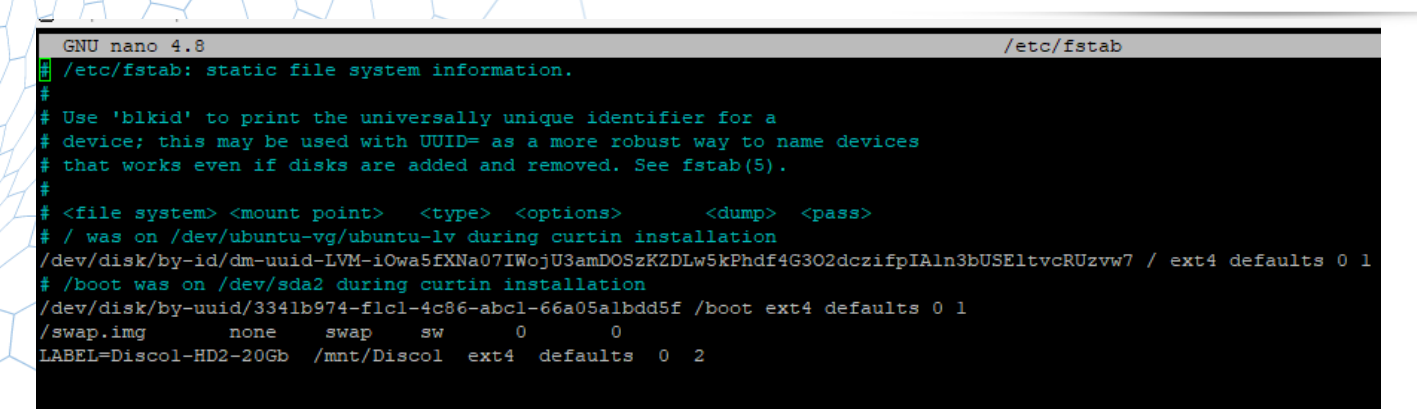

#### 14.- Para validar el label con el comando Isblk -fm es posible ejecutarlo

| soporte@hrkpacs:/\$ lsbl | k -fm       |                                 |                                        |         |        |                   |       |       |       |         |
|--------------------------|-------------|---------------------------------|----------------------------------------|---------|--------|-------------------|-------|-------|-------|---------|
| NAME                     | FSTYPE      | LABEL                           | UUID                                   | FSAVAIL | FSUSE% | MOUNTPOINT        | SIZE  | OWNER | GROUP | MODE    |
| fd0                      |             |                                 |                                        |         |        |                   | 1.4M  | root  | disk  | brw-rw- |
| loop0                    | squashfs    |                                 |                                        |         | 100%   | /snap/core20/1828 | 63.3M | root  | disk  | brw-rw- |
| loopl                    | squashfs    |                                 |                                        |         | 100%   | /snap/snapd/18357 | 49.9M | root  | disk  | brw-rw- |
| loop2                    | squashfs    |                                 |                                        |         | 100%   | /snap/1xd/24061   | 91.9M | root  | disk  | brw-rw- |
| loop3                    | squashfs    |                                 |                                        |         | 100%   | /snap/snapd/21184 | 39.1M | root  | disk  | brw-rw- |
| loop4                    | squashfs    |                                 |                                        |         | 100%   | /snap/core20/2182 | 63.9M | root  | disk  | brw-rw- |
| sda                      |             |                                 |                                        |         |        |                   | 30G   | root  | disk  | brw-rw- |
| —sdal                    |             |                                 |                                        |         |        |                   | 1M    | root  | disk  | brw-rw- |
| —sda2                    | ext4        |                                 | 3341b974-flc1-4c86-abc1-66a05a1bdd5f   | 1.7G    | 6%     | /boot             | 2G    | root  | disk  | brw-rw- |
| L <sub>sda3</sub>        | LVM2_member |                                 | hMaIgs-mgev-tdlm-YUER-I6cH-2VDM-5IAkUI |         |        |                   | 28G   | root  | disk  | brw-rw- |
| Lubuntuvg-ubuntu         | lv          |                                 |                                        |         |        |                   |       |       |       |         |
|                          | ext4        |                                 | b2380463-6bea-44d6-9d85-eef8c88a300d   | 6.3G    | 48%    |                   | 14G   | root  | disk  | brw-rw- |
| sdb                      |             |                                 |                                        |         |        |                   | 20G   | root  | disk  | brw-rw- |
| Lsdbl                    | ext4        | Discol-HD2-20Gb                 | 2a6c2dca-fd17-417e-9c59-ca829d1ca5cd   | 17.2G   | 0%     | /mnt/Discol       | 18.6G | root  | disk  | brw-rw- |
| sr0                      | iso9660     | CDROM                           | 2024-03-18-17-27-32-00                 |         |        |                   | 99.4M | root  | cdrom | brw-rw- |
| srl                      | iso9660     | Ubuntu-Server 20.04.6 LTS amd64 | 2023-03-14-23-02-02-00                 |         |        |                   | 1.4G  | root  | cdrom | brw-rw- |

2.- Es importante que al momento de crear los discos en las diferentes máquinas virtuales no se les de formato fino (thin), sino grueso (thick), esto para que desde el principio ocupe el espacio definido y no lo haga gradualemente, ya que se corre el riesgo de sobreasignar espacio en el almacenamiento y que se dañe la data de ese disco o de conflicto sobre esa máquina puntual.

Headquarter Australia Sydney 122 O'Riordan Street MASCOT NSW 2020 enquiries@imexhs.com.au

Offices Latam Bogotá, Colombia. Calle 92 # 11-51, Of 202 + 57 (1) 316 48 90 soporte@imexhs.com

|            | HRKRISMWL<br>Sisteme operative<br>Compatibilities<br>VMivare Tools<br>CPU | _OLD<br>eLiturita Linu<br>EEX0 6,6 y p<br>Si<br>12                                     | o (84 titte)<br>xooterior (maquir           | a Vitual           | Y8'3'                      |   |          | <br>undra- |
|------------|---------------------------------------------------------------------------|----------------------------------------------------------------------------------------|---------------------------------------------|--------------------|----------------------------|---|----------|------------|
|            | Editar configuración - HRKRISMW                                           | L_OLD (Máquin                                                                          | a virtual con F                             | E 5XI 6.5          | -)                         |   | _        |            |
|            |                                                                           |                                                                                        | ter Ge                                      |                    |                            |   |          |            |
| Informa    | + 🖾 Disco duro 1                                                          | 100                                                                                    | GB                                          |                    |                            |   |          | 0          |
| 2-20       | • 🔜 Disso duro 2                                                          | 300                                                                                    | GB                                          |                    |                            |   |          | 0          |
| Nor<br>Ore | + 🔤 Disco duro 3                                                          | 1024                                                                                   | GB                                          | *                  |                            |   |          | 0          |
|            | - 🔜 Disco duro nuevo                                                      | 18                                                                                     | GB                                          | •                  |                            |   |          | 0          |
|            | Tamaño máximo                                                             | 1,00 TB                                                                                |                                             |                    |                            |   |          |            |
|            | Ubicación                                                                 | [datastore                                                                             | 1] HRKRISMA                                 | U                  |                            |   | Examinar |            |
|            | Aprovisionamiento de disca                                                | <ul> <li>Aprovisit</li> <li>Aprovisit</li> <li>Aprovisit</li> <li>Aprovisit</li> </ul> | onado Sno<br>onado grueso,<br>onado grueso, | formato<br>formato | lazy zeroed<br>eager zeroe | đ |          |            |
|            | Recursos compartidos                                                      | Normal                                                                                 |                                             | *                  |                            |   |          |            |
| Resum      | Limite ESPS                                                               | Sin limite                                                                             |                                             |                    |                            |   |          |            |

|                  | Salaria op<br>Compatibility<br>VMvare Too<br>CPU | eletion III. Uburtu I<br>Iana ESIX 6,6<br>Xa Si<br>10 | inux (94 bits)<br>y postarior imaq | una vitua | vera           | <u></u>     | ·····       |  |
|------------------|--------------------------------------------------|-------------------------------------------------------|------------------------------------|-----------|----------------|-------------|-------------|--|
| đ                | Editar configuración - HRKP                      | ACS (Máquina virb                                     | ual con ESXi6.                     | 5.)       |                |             | hhe is      |  |
|                  | + 🛲 Memoria                                      |                                                       | MB                                 | *         |                |             | A DAMASE OF |  |
| Antornia<br>Face | • 🚍 Disco duro 1                                 | 150                                                   | GB                                 |           |                | 0           | ja .        |  |
| Non              | • 🛄 Diseo duro 2                                 | 4                                                     | 78                                 |           |                | 0           |             |  |
| Of the           | • 🚍 Disco duro 3                                 | 4                                                     | ТВ                                 |           |                | 0           |             |  |
| VIA              | + 🛄 Disco duro 4                                 | 4                                                     | ТВ                                 | •         |                | 0           |             |  |
| Nota             | Tamaño máximo                                    | 29.54 G                                               | 28,54 GB                           |           |                |             |             |  |
|                  | Tipo                                             | Aprovisi                                              | onedo fino                         |           |                |             |             |  |
| Resum            | Archivo de disco                                 | [Synolog                                              | y] HRKPACS/H                       | RIKPACS/  | HRKPACS_3.vmdk |             |             |  |
|                  | Recursos compartidos                             | Norma                                                 | il.                                |           | 1000           |             |             |  |
| € <sup>100</sup> | Limite: ESPS                                     | Sin lin                                               | nite                               |           |                |             | B           |  |
| at the second    |                                                  |                                                       |                                    |           |                | Guardar Can | seler       |  |

Headquarter Australia Sydney 122 O'Riordan Street MASCOT NSW 2020 enquiries@imexhs.com.au

Offices Latam Bogotá, Colombia. Calle 92 # 11-51, Of 202 + 57 (1) 316 48 90 soporte@imexhs.com

3.- Se debe considerar al momento de crear los discos en las diferentes máquinas que estén ubicados en la carpeta raíz de la máquina dentro del almacenamiento y se continue con el nombre y número que sigue del almacenamiento, ejemplo HKPACS\_1.vmdk seguiría el HKPACS\_2, 3, 4, etc. Si ven que para los controles SCSI se tiene una nomenclatura

| isdd.sf  |   | HRKPACS        |                | HRKPACS                                      |                                                                                                    | HRKPACS_13.vmdk                                                                                                    |                                                                                                    |
|----------|---|----------------|----------------|----------------------------------------------|----------------------------------------------------------------------------------------------------|----------------------------------------------------------------------------------------------------|----------------------------------------------------------------------------------------------------|
| trikpacs | 4 | HRKPACS_1.vmdk |                | HRKPACS_2.vmdk                               | 10                                                                                                    | HRKPACS_9.vmdk                                                                                                    |                                                                                                    |
|          | 8 | HRKPACS_6.vmdk |                | HRKPACS_3.vmdk                               |                                                                                                    |                                                                                                    |                                                                                                    |
|          |   | HRKPACS_7.vmdk |                | HRKPACS_4.vmdk                               |                                                                                                    |                                                                                                    |                                                                                                    |
|          |   |                |                | HRKPACS_5.vmdk                               |                                                                                                    |                                                                                                    |                                                                                                    |
|          |   |                |                | HRKPACS_8.vmdk                               |                                                                                                    |                                                                                                    |                                                                                                    |
|          |   |                |                |                                              |                                                                                                    |                                                                                                    |                                                                                                    |
|          |   |                |                |                                              |                                                                                                    |                                                                                                    |                                                                                                    |
|          |   |                |                |                                              |                                                                                                    |                                                                                                    |                                                                                                    |
|          |   |                |                |                                              |                                                                                                    |                                                                                                    |                                                                                                    |
|          |   |                |                |                                              |                                                                                                    |                                                                                                    |                                                                                                    |
|          |   |                |                |                                              |                                                                                                    |                                                                                                    |                                                                                                    |
|          |   |                |                |                                              |                                                                                                    |                                                                                                    |                                                                                                    |
|          |   |                |                |                                              |                                                                                                    |                                                                                                    |                                                                                                    |
|          |   |                |                |                                              |                                                                                                    |                                                                                                    |                                                                                                    |
|          |   |                | 11             |                                              |                                                                                                    |                                                                                                    |                                                                                                    |
|          |   | HIRITACS       | HRKPACS_1.vmdk | HRKPACS_1.vmdk HRKPACS_8.vmdk HRKPACS_7.vmdk | HRKPACS_1.vmdk<br>HRKPACS_8.vmdk<br>HRKPACS_8.vmdk<br>HRKPACS_7.vmdk<br>HRKPACS_5.vmdk<br>HRKPACS_8.vmdk | HRKPACS_1.vmdk<br>HRKPACS_8.vmdk<br>HRKPACS_8.vmdk<br>HRKPACS_7.vmdk<br>HRKPACS_5.vmdk<br>HRKPACS_8.vmdk<br>HRKPACS_8.vmdk | HRKPACS 1.vmdk<br>HRKPACS 2.vmdk<br>HRKPACS 3.vmdk<br>HRKPACS 3.vmdk<br>HRKPACS 3.vmdk<br>HRKPACS 5.vmdk<br>HRKPACS 5.vmdk<br>HRKPACS 5.vmdk |

4.- Se recomienda que se estandarice el tamaño de los discos a asignar en los PACS para el guardado de imágenes en un tamaño de 2Tb, no más grandes, ya que de ser necesario ajustarlos puede correrse el riesgo no tener el espacio suficiente en el almacenamiento para poder migrar esa data al no contar con suficiente espacio similar al tamaño de ese disco.

#### Proceso de creación de una MV en ambiente de hypervisor vmware

Paso 1: Inicio de wizard de configuración de creación de máquina virtual, selección de nombre de VM, familia de sistema operativo, y versión de SO.

Headquarter Australia Sydney 122 O'Riordan Street MASCOT NSW 2020 enquiries@imexhs.com.au Offices Latam Bogotá, Colombia. Calle 92 # 11-51, Of 202 + 57 (1) 316 48 90 soporte@imexhs.com

| 1 Seleccionar upo de creación                           | Seleccione un nombre y un si                                                                       | stema operativo invitado                                                                                                |                      |  |  |  |  |  |
|---------------------------------------------------------|----------------------------------------------------------------------------------------------------|----------------------------------------------------------------------------------------------------|----------------------|--|--|--|--|--|
| seleccione un nombre y un<br>sistema operativo invitado | Especifique un nombre único y sistema operativ                                                     | 0                                                                                                    |                      |  |  |  |  |  |
| Seleccionar almacenamiento                              | Nombre                                                                                             |                                                                                                    |                      |  |  |  |  |  |
| Listo para finalizar                                    | Test                                                                                               |                                                                                                    |                      |  |  |  |  |  |
|                                                         | Los nombres de máquinas virtuales pueden ten                                                       | Los nombres de máquinas virtuales pueden tener hasta 80 caracteres y deben ser únicos dentro de cada instancia de ESXi. |                      |  |  |  |  |  |
|                                                         | La identificación del sistema operativo invitado a<br>para la instalación del sistema operativo.   | quí permite al asistente proporcionar los valores prede                                                                 | terminados correctos |  |  |  |  |  |
|                                                         | Compatibilidad                                                                                     | Máquina virtual con ESXi 6.5.                                                                                           | ٣                    |  |  |  |  |  |
|                                                         | Compatibilidad<br>Familia del sistema operativo invitado                                           | Máquina virtual con ESXi 6.5.                                                                                           | <b>v</b>             |  |  |  |  |  |
|                                                         | Compatibilidad<br>Familia del sistema operativo invitado<br>Versión del sistema operativo invitado | Máquina virtual con ESXi 8.5.<br>Linux<br>Ubuntu Linux (64 bits)                                                        | *<br>*               |  |  |  |  |  |
|                                                         | Compatibilidad<br>Familia del sistema operativo invitado<br>Versión del sistema operativo invitado | Máquina virtual con ESXi 8.5.<br>Linux<br>Ubuntu Linux (64 bits)                                                        | T<br>T               |  |  |  |  |  |
|                                                         | Compatibilidad<br>Familia del sistema operativo invitado<br>Versión del sistema operativo invitado | Máquina virtual con ESXi 8.5.<br>Linux<br>Ubuntu Linux (64 bits)                                                        | •<br>•               |  |  |  |  |  |

### Paso 2: Se define cual será el almacenamiento de donde se crearán los discos y configuraciones.

| 🔁 Nueva máquina virtual - Test (Máquina virtual con ESXi 6.5.)                                                         |                                                                                                    |               |           |        |            |             |  |  |  |  |
|----------------------------------------------------------------------------------------------------|----------------------------------------------------------------------------------------------------|---------------|-----------|--------|------------|-------------|--|--|--|--|
| <ul> <li>1 Seleccionar tipo de creación</li> <li>2 Seleccione un nombre y un<br/>sistema operativo invitado</li> </ul> | Seleccionar almacenamiento<br>Seleccione el almacén de datos en el que desea almacenar la configuración y los archivos de disco.<br>Es posible acceder a los siguientes almacenes de datos desde el recurso de destino que se seleccionó. Seleccione el almacén<br>de datos de destino para los archivos de configuración de la máquina virtual y todos los discos virtuales. |               |           |        |            |             |  |  |  |  |
| <ul> <li>3 Seleccionar almacenamiento</li> <li>4 Personalizar configuración</li> <li>5 Listo para finalizar</li> </ul> |                                                                                                    |               |           |        |            |             |  |  |  |  |
|                                                                                                    | Nombre                                                                                                    | ~ Capacidad ~ | Libre 🗸   | Tipo ~ | Aprovisi 🗸 | Acceso 🗸    |  |  |  |  |
|                                                                                                    | datastore1                                                                                                    | 5,45 TB       | 1,66 TB   | VMFS5  | Compatible | Individual  |  |  |  |  |
|                                                                                                    | Synology                                                                                                    | 34,91 TB      | 29,54 GB  | VMFS6  | Compatible | Individual  |  |  |  |  |
|                                                                                                    | SYNOLOGY ICV1                                                                                                    | 9,86 TB       | 165,07 GB | VMFS6  | Compatible | Individual  |  |  |  |  |
|                                                                                                    | SYNOLOGY-VOL3                                                                                                    | 18,11 TB      | 205,45 GB | VMFS6  | Compatible | Individual  |  |  |  |  |
|                                                                                                    | SYNOLOGY2                                                                                                    | 9,42 TB       | 6,88 GB   | VMFS6  | Compatible | Individual  |  |  |  |  |
|                                                                                                    |                                                                                                    |               |           |        |            | 5 elementos |  |  |  |  |
|                                                                                                    |                                                                                                    |               |           |        |            |             |  |  |  |  |
|                                                                                                    |                                                                                                    |               |           |        |            |             |  |  |  |  |
|                                                                                                    |                                                                                                    |               |           |        |            |             |  |  |  |  |
|                                                                                                    |                                                                                                    |               |           |        |            |             |  |  |  |  |

Paso 3: Se personaliza la configuración de la VM: para el CPU la cantidad, numero de núcleos por socket, y habilitar la opción de adición de CPU en caliente.

Headquarter Australia Sydney 122 O'Riordan Street MASCOT NSW 2020 enquiries@imexhs.com.au

Offices Latam Bogotá, Colombia. Calle 92 # 11-51, Of 202 + 57 (1) 316 48 90 soporte@imexhs.com

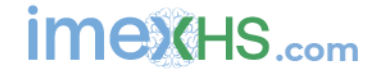

| <b>9</b> 1 | Nueva máquina | virtual - | Test ( | Máquina | virtual | con | ESXi 6.5.) |  |
|------------|---------------|-----------|--------|---------|---------|-----|------------|--|
|------------|---------------|-----------|--------|---------|---------|-----|------------|--|

1 Seleccionar tipo de creación

2 Seleccione un nombre y un sistema operativo invitado

#### Personalizar configuración

Configure el hardware de la máquina virtual y las opciones adicionales de la máquina virtual

| sistenia operativo invitado                                                            |                                     |                                                                               |  |  |  |  |
|----------------------------------------------------------------------------------------|-------------------------------------|-------------------------------------------------------------------------------|--|--|--|--|
| <ul> <li>3 Seleccionar almacenamiento</li> <li>4 Personalizar configuración</li> </ul> | Hardware virtual Opciones de la má  | q                                                                             |  |  |  |  |
| 5 Listo para finalizar                                                                 | 📃 Agregar disco duro 🛛 🔳 Agregar ac | daptador de red 🛛 😑 Agregar otro dispositivo                                  |  |  |  |  |
|                                                                                        | - 🖬 CPU                             | 4 🔻 🚺                                                                         |  |  |  |  |
|                                                                                        | Núcleos por socket                  | 2 V Sockets: 2                                                                |  |  |  |  |
|                                                                                        | Conexión de CPU en caliente         | Habilitar la adición de CPU en caliente                                       |  |  |  |  |
|                                                                                        | Reserva                             | MHz V                                                                         |  |  |  |  |
|                                                                                        | Límite                              | Sin límite   MHz                                                              |  |  |  |  |
|                                                                                        | Recursos compartidos                | Normal                                                                        |  |  |  |  |
|                                                                                        | Virtualización de hardware          | Exponer virtualización asistida por hardware en el sistema operativo invitado |  |  |  |  |
|                                                                                        |                                     | 0                                                                             |  |  |  |  |

Paso 4: Se personaliza la configuración de la VM: para la cantidad de memoria se debe establecer la cantidad y habilitar la conexión en caliente para permitir ajustar la cantidad sin necesidad de apagar la VM.

| 🔁 Nueva máquina virtual - Test (Máquin                                                                                                    | D' Nueva màquina virtual - Test (Màquina virtual con ESXi 6.5.)                                                                                      |                                                                                                    |  |  |  |  |
|----------------------------------------------------------------------------------------------------|----------------------------------------------------------------------------------------------------|----------------------------------------------------------------------------------------------------|--|--|--|--|
| <ul> <li>1 Seleccionar tipo de creación</li> <li>2 Seleccione un nombre y un<br/>sistema operativo invitado</li> <li>3 Seleccionar almacenamiento</li> <li>4 Personalizar configuración</li> <li>5 Listo para finalizar</li> </ul> | Personalizar configuración<br>Configure el hardware de la máquina virtual<br>Hardware virtual Opciones de la mác<br>Agregar disco duro Ma Agregar ad | l y las opciones adicionales de la máquina virtual<br><br>aptador de red 🛛 🚍 Agregar otro dispositivo |  |  |  |  |
|                                                                                                    | + 🖬 CPU                                                                                                    | 4 🔻 🚺                                                                                                 |  |  |  |  |
|                                                                                                    | 👻 🌉 Memoria                                                                                                    |                                                                                                    |  |  |  |  |
|                                                                                                    | RAM                                                                                                    | 1024 MB T                                                                                             |  |  |  |  |
|                                                                                                    | Reserva                                                                                                    | MB     MB     Res. memoria invitado completa (toda blog.)                                             |  |  |  |  |
|                                                                                                    | 14-14-                                                                                                    |                                                                                                    |  |  |  |  |
|                                                                                                    | Limite                                                                                                    | Sin límite T MB T                                                                                     |  |  |  |  |
|                                                                                                    | Recursos compartidos                                                                                                    | Normal                                                                                                |  |  |  |  |
|                                                                                                    | Conexión en caliente de memori<br>a                                                                                                    | ✓ Habilitado                                                                                          |  |  |  |  |

Headquarter Australia Sydney 122 O'Riordan Street MASCOT NSW 2020 enquiries@imexhs.com.au

Bogotá, Colombia. Calle 92 # 11-51, Of 202 + 57 (1) 316 48 90 soporte@imexhs.com

Paso 5: Configuracion de discos, se asigna el tamaño del disco y debe seleccionarse aprovisionamiento grueso (el lazy zeroed es por defecto dejar esa), validar que la ubicación del almacenamiento sea la definida inicialmente

| 눱 Nueva máquina virtual - Test (Máqu                                                                                                    | ina virtual con ESXi 6.5.)                                                                                     |                                                                                                    |
|----------------------------------------------------------------------------------------------------|----------------------------------------------------------------------------------------------------|----------------------------------------------------------------------------------------------------|
| <ul> <li>1 Seleccionar tipo de creación</li> <li>2 Seleccione un nombre y un<br/>sistema operativo invitado</li> <li>3 Seleccionar almacenamiento</li> <li>4 Personalizar configuración</li> <li>5 Listo para finalizar</li> </ul> | Personalizar configuración<br>Configure el hardware de la máquina virtua<br>Hardware virtual Opciones de la má | al y las opciones adicionales de la máquina virtual                                                                                           |
|                                                                                                    | ► CPU                                                                                                    | 4 •                                                                                                    |
|                                                                                                    | 🕨 🎆 Memoria                                                                                                    | 1024 MB <b>*</b>                                                                                                    |
|                                                                                                    | ▼ 🔜 Disco duro 1                                                                                               | 16 GB 🔻 🛞                                                                                                    |
|                                                                                                    | Tamaño máximo                                                                                                  | 205,45 GB                                                                                                    |
|                                                                                                    | Ubicación                                                                                                    | [SYNOLOGY-VOL3] Test/                                                                                                    |
|                                                                                                    | Aprovisionamiento de disco                                                                                     | <ul> <li>Aprovisionado fino</li> <li>Aprovisionado grueso, formato lazy zeroed</li> <li>Aprovisionado grueso, formato eager zeroed</li> </ul> |
|                                                                                                    | Recursos compartidos                                                                                           | Normal                                                                                                    |
| <b>vm</b> ware <sup>®</sup>                                                                                                    | Límite: ESPS                                                                                                   | Sin límite 🔹                                                                                                    |

Paso 6: Como parte de la creación de cada disco se cuenta con un enlace de controladora que ocupara una posición en la SCSI asignada, por defecto se cuenta con la SCSI 0 que permite de 0 a 15 disco, luego de eso es posible agregar otra controladora SCSI 1 (con igual capacidad de 16 discos) hasta la SCSI 3.

| Normal              | •     | 1000 🔻      |          |     |
|---------------------|-------|-------------|----------|-----|
| Sin límite          | •     |             |          |     |
| Controladora SCSI 0 | •     | SCSI (0:0)  | T        |     |
| Dependiente         | T     | SCSI (0:8)  |          |     |
| Ninguno             | *     | SCSI (0:9)  |          |     |
| _                   |       | SCSI (0:11) |          |     |
|                     | Atrás | SCSI (0:12) | Cancelar |     |
|                     |       | SCSI (0:13) |          | - A |
|                     |       | SCSI (0:14) |          |     |
|                     |       | SCSI (0:15) |          |     |
|                     |       |             |          |     |

Headquarter Australia Sydney 122 O'Riordan Street MASCOT NSW 2020 enquiries@imexhs.com.au Offices Latam Bogotá, Colombia. Calle 92 # 11-51, Of 202 + 57 (1) 316 48 90 soporte@imexhs.com

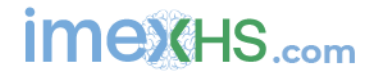

Paso 7: Se debe definir dentro de la unidad de CD que iso se cargara para instalar en la VM, en este caso se busca la ruta en el datastore/OS/ubuntu18

| Nueva máquin                       | na virtual - Test (Máquina virtu | al con ESXi 6.5.)           |                                        |                          | _      |
|------------------------------------|----------------------------------|-----------------------------|----------------------------------------|--------------------------|--------|
| <ul> <li>2 Seleccione u</li> </ul> | C Explorador de almacene         | s de datos                  |                                        |                          |        |
| sistema ope                        | 🛉 Cargar 🛯 🔓 Descargar           | 🙀 Eliminar 🔒 Mover 👔 G      | opiar 🏾 🎽 Crear directorio             | C Actualizar             |        |
| ✓ 3 Seleccionar                    | 📑 datastore1                     | ៉ .sdd.sf                   | 💿 ubuntu-18.04.2-live                  |                          |        |
| 5 Listo para fi                    | Synology                         | 늘 HRKDB                     | ig) Win7SP1x84.iso                     | <u> </u>                 |        |
|                                    | SYNOLOGY ICV1                    | i HRKDMS                    | ig WinServer2016.ISO                   | ubuntu-18.04.2-live-ser  |        |
|                                    | SYNOLOGY-VOL3                    | i HRKNMS                    | iiiiiiiiiiiiiiiiiiiiiiiiiiiiiiiiiiiiii | Miércoles, 24 de julio d |        |
|                                    | SYNOLOGY2                        | i HRKPACS                   |                                        |                          |        |
|                                    | 늘 vmimages                       | i HRKRISMWL                 |                                        |                          | 8      |
|                                    |                                  | i HRKSOPORTE                |                                        |                          |        |
|                                    |                                  | i NEWRISMWL                 |                                        |                          | 8      |
|                                    |                                  | CS 🔁                        |                                        |                          |        |
|                                    |                                  |                             |                                        |                          |        |
|                                    |                                  |                             |                                        |                          | 8      |
|                                    |                                  |                             |                                        |                          |        |
|                                    |                                  |                             |                                        |                          | ctar 🛞 |
|                                    |                                  |                             |                                        |                          | ctar Ø |
|                                    | I                                | 1                           |                                        |                          |        |
|                                    | [] [datastore1] OS/ubuntu-18     | .04.2-live-server-amd64.iso |                                        |                          |        |
| vm\                                |                                  |                             |                                        | Seleccionar Cancelar     |        |

Paso 8: Se adiciona otro disco adicional de 50Gb mapeado en la misma NAS, aprovisionamiento grueso, y mapeando otra SCSI

| 🔁 Nueva máquina virtual - Test (Máqu                                                                                 | ina virtual con ESXi 6.5.)                                             |                                                                                                    | 7,2 GHz         |
|----------------------------------------------------------------------------------------------------|------------------------------------------------------------------------|----------------------------------------------------------------------------------------------------|-----------------|
| <ul> <li>1 Seleccionar tipo de creación</li> <li>2 Seleccione un nombre y un</li> </ul>                              | Personalizar configuració<br>Configure el hardware de la máquina virtu | <b>n</b><br>Jal y las opciones adicionales de la máquina virtual                                               | 76 MHz .8 GHz 6 |
| Sistema operativo invitado     Seleccionar almacenamiento     A Personalizar configuración     Suisto para finalizar | 👻 🛄 Disco duro nuevo                                                   | 50 GB ¥                                                                                                    | 9 GHz 9 MHz 3   |
|                                                                                                    | Tamaño máximo<br>Ubicación                                             | 205,45 GB                                                                                                    |                 |
|                                                                                                    | Aprovisionamiento de disco                                             | Aprovisionado fino     Aprovisionado grueso, formato lazy zeroed     Aprovisionado grueso, formato lazy zeroed |                 |
|                                                                                                    | Recursos compartidos                                                   | Normal • 1000 •                                                                                                |                 |
|                                                                                                    | Límite: ESPS                                                           | Sin límite 🔻                                                                                                   |                 |
|                                                                                                    | Modo de disco                                                          | Controladora SCSI 1     V     SCSI (1:0)     V       Dependiente     V     SCSI (1:0)     V                    |                 |
| <b>vm</b> ware                                                                                                    | Uso compartido                                                         | Ninguno         V           SCSI (1:2)           SCSI (1:2)                                                    |                 |

Headquarter Australia Sydney 122 O'Riordan Street MASCOT NSW 2020 enquiries@imexhs.com.au

Offices Latam Bogotá, Colombia. Calle 92 # 11-51, Of 202 + 57 (1) 316 48 90 soporte@imexhs.com

Paso 9: se muestra como queda la VM ya creada para su uso posterior para cualquiera de los roles PACS, RICS, MWL o DB.

| Consola 🔣 Supervisar 📘                                                                                                    | Encender 🔲 A                                                                              | pagar 🔢 Suspender 👩 Reiniciar                                                                                                    | 🥖 Editar 📔 🤁 Actualizar 🛛 🐴 Acciones                                                                                                    |                                                                                                    |
|----------------------------------------------------------------------------------------------------|-------------------------------------------------------------------------------------------|----------------------------------------------------------------------------------------------------|----------------------------------------------------------------------------------------------------|----------------------------------------------------------------------------------------------------|
|                                                                                                    | Test                                                                                      |                                                                                                    |                                                                                                    |                                                                                                    |
|                                                                                                    | Sistema operativo in.                                                                     | Ubuntu Linux (64 bits)                                                                                                    |                                                                                                    | CPU CPU                                                                                                    |
|                                                                                                    | Compatibilidad                                                                            | ESXi 6,5 y posterior (máquina virtual versi                                                                                                    |                                                                                                    | 0 MHz ***                                                                                                    |
|                                                                                                    | VMware Tools                                                                              | No                                                                                                    |                                                                                                    | MEMORIA I                                                                                                    |
|                                                                                                    | Memoria                                                                                   | 1 GB                                                                                                    |                                                                                                    | 08                                                                                                    |
|                                                                                                    |                                                                                           |                                                                                                    |                                                                                                    | ALMACENAMIENTO                                                                                                  |
|                                                                                                    |                                                                                           |                                                                                                    |                                                                                                    | 00 GD                                                                                                    |
| VMware Tools no está insta<br>operativo invitado, como el                                                                                                | llado en esta máqui<br>cierre ordenado, n                                                 | ina virtual. VMware Tools permite visualiz<br>einicio, etc. Debe instalar VMware Tools.                                                                                            | ar información de invitado detallada ademá                                                                                                    | is de permitirle realizar operaciones en el sistema 🛛 ×                                                         |
| VMware Tools no está insta<br>operativo invitado, como el<br>Información general                                                                         | lado en esta máqui<br>cierre ordenado, n                                                  | ina virtual. VMware Tools permite visualiz<br>einicio, etc. Debe instalar VMware Tools.                                                                                            | ar información de invitado detallada ademá                                                                                                    | is de permitirle realizar operaciones en el sistema X                                                           |
| VMware Tools no está insta<br>operativo invitado, como el<br>Información general<br>Redes                                                                | lado en esta máqui<br>cierre ordenado, n<br>Sin informac                                  | ina virtual. VMware Tools permite visualiz<br>einicio, etc. Debe instalar VMware Tools.<br>ión de red                                                                              | ar información de invitado detallada ademá Acciones  Configuración de hardware  GU                                                                                    | s de permitirle realizar operaciones en el sistema ×                                                            |
| VMware Tools no está insta<br>operativo invitado, como el<br>Información general<br>Redes<br>VMware Tools                                                | Iado en esta máqui<br>cierre ordenado, n<br>Sin informac<br>No instalado                  | ina virtual. VMware Tools permite visualiz<br>einicio, etc. Debe instalar VMware Tools.<br>ión de red                                                                              | Acciones                                                                                                    | 4 vCPUs     1 GB                                                                                                |
| VMware Tools no está insta<br>operativo invitado, como el<br>Información general<br>Redes<br>VMware Tools<br>Almacenamiento                              | lado en esta máqui<br>cierre ordenado, n<br>Sin informac<br>No instalado                  | ina virtual. VMware Tools permite visualiz<br>einicio, etc. Debe instalar VMware Tools.<br>iión de red                                                                             | Acciones      Configuración de hardware     GPU     Memoria     Disco duro 1                                                                                          | 4 vCPUs     1 GB     16 GB                                                                                      |
| VMware Tools no está insta<br>operativo invitado, como el<br>Información general<br>Redes<br>VMware Tools<br>Almacenamiento<br>Discos invitados          | Ilado en esta máqui<br>cierre ordenado, n<br>Sin informac<br>No instalado<br>La informaci | ina virtual. VMware Tools permite visualiz<br>einicio, etc. Debe instalar VMware Tools.<br>ión de red<br>o  Acciones<br>ón del disco invitado no está disponible                   | ar información de invitado detallada ademá Acciones  Configuración de hardware  COU  Memoria  Disco duro 1  Disco duro 2                                              | A vCPUs     1 GB     16 GB     50 GB                                                                            |
| VMware Tools no está insta<br>operativo invitado, como el<br>Información general<br>Redes<br>VMware Tools<br>Almacenamiento<br>Discos invitados<br>Notas | lado en esta máqui<br>cierre ordenado, n<br>Sin informac<br>No instalado                  | ina virtual. VMware Tools permite visualiz<br>einicio, etc. Debe instalar VMware Tools.<br>iión de red<br>o Acciones<br>ón del disco invitado no está disponible<br>/ Editar notas | Información de invitado detallada ademá     Acciones     Configuración de hardware     □ CPU     Memoria     □ Disco duro 1     □ Disco duro 2     ☑ Controladora USB | A vCPUs     A vCPUs     A GB     B     B     B     B     B     B     USB 2.0                                    |
| VMware Tools no está insta<br>operativo invitado, como el<br>Información general<br>Redes<br>VMware Tools<br>Almacenamiento<br>Discos invitados<br>Notas | lado en esta máqui<br>cierre ordenado, n<br>Sin informac<br>No instalado                  | ina virtual. VMware Tools permite visualiz<br>einicio, etc. Debe instalar VMware Tools.<br>iión de red<br>o Acciones<br>ón del disco invitado no está disponible<br>/ Editar notas | ar información de invitado detallada ademá Acciones                                                                                                    | A vCPUs     4 vCPUs     1 GB     16 GB     50 GB     USB 2.0     NETWORK PACS. (Conectado)                      |
| VMware Tools no está insta<br>operativo invitado, como el<br>Información general<br>Redes<br>VMware Tools<br>Almacenamiento<br>Discos invitados<br>Notas | Ilado en esta máqui<br>cierre ordenado, n<br>Sin informac<br>No instalado                 | ina virtual. VMware Tools permite visualiz<br>einicio, etc. Debe instalar VMware Tools.<br>iión de red<br>o Acciones<br>ón del disco invitado no está disponible<br>/ Editar notas | ar información de invitado detallada ademá Acciones                                                                                                    | A vCPUs     4 vCPUs     1 GB     16 GB     50 GB     USB 2.0     NETWORK PACS. (Conectado)     4 MB             |
| VMware Tools no está insta<br>operativo invitado, como el<br>Información general<br>Redes<br>VMware Tools<br>Almacenamiento<br>Discos invitados<br>Notas | lado en esta máqui<br>cierre ordenado, r<br>Sin informac<br>No instalado                  | ina virtual. VMware Tools permite visualiz<br>einicio, etc. Debe instalar VMware Tools.<br>ilón de red<br>o Acciones<br>ón del disco invitado no está disponible<br>Zeditar notas  | ar información de invitado detallada ademá Acciones                                                                                                    | A vCPUs     4 vCPUs     1 GB     16 GB     50 GB     USB 2.0     NETWORK PACS. (Conectado)     4 MB     ATAPI . |

#### Creación de maquina virtuales en proxmox

Paso 1: Se crea maquina asignando ID único para esa VM y su nombre y a que nodo pertenece- (esto solo aplica si fuera un clúster con varios nodos)

| Create: Virtual               | Machine                |                                                                                                    | $\otimes$ |
|-------------------------------|------------------------|----------------------------------------------------------------------------------------------------|-----------|
| General 0                     | S Hard Disk CPU Memory | Network Confirm                                                                                       |           |
| Node:<br>VM ID:<br>Name:      | PALERMOV2 ~<br>107 0   | Resource Pool:                                                                                        | ~         |
| Start at boot:<br>Qemu Agent: |                        | Start/Shutdown<br>order:     any       Startup delay:     default       Shutdown timeout:     default |           |
| Help                          |                        | Advanced 🗹 Back                                                                                       | Next      |

Headquarter Australia Sydney 122 O'Riordan Street MASCOT NSW 2020 enquiries@imexhs.com.au Offices Latam Bogotá, Colombia. Calle 92 # 11-51, Of 202 + 57 (1) 316 48 90 soporte@imexhs.com

Paso 2: Se debe definir cual es el ISO que se desea instalar desde el ISO image (previamente se debe cargar dicho ISO en esa parte)

| Use CD/DVD o     | lisc image file (iso)          | Guest OS                     | Ę                  |   |
|------------------|--------------------------------|------------------------------|--------------------|---|
| Storage:         | local                          | V Type:                      | Linux              | 1 |
| ISO image:       | -18.04.5-live-server-amd64.iso | <ul> <li>Version:</li> </ul> | 4.X/3.X/2.6 Kernel |   |
| Do not use an    | media                          |                              |                    |   |
| ) Do not use any | media                          |                              |                    |   |

Paso 3 Ahora se define que Bus/Device SCSI se debe mapear para el disco, por defecto cada SCSI tiene de 0 a 13, luego de eso se debe agregar otra tarjeta SCSI, también definir que Storage se consumirá el espacio de esos discos y que tamaño ocupara el disco a asignar.

| Bus/Device:         | SCSI V 13            | Cache:              | Default (No cache) | × |
|---------------------|----------------------|---------------------|--------------------|---|
| SCSI Controller:    | VirtIO SCSI          |                     |                    |   |
| Storage:            | NAS-LVM-VOL3         | ~                   |                    |   |
| Disk size (GiB)     | 32                   | 0                   |                    |   |
| Format:             | Raw disk image (raw) |                     |                    |   |
| Discard:            |                      | No backup:          |                    |   |
| IO thread:          |                      | Skip replication:   |                    |   |
| Read limit (MB/s)   | unlimited            | C Read max burst (  | MB): default       | 0 |
| Write limit (MB/s)  | unlimited            | Write max burst (I) | MB): default       | 0 |
| Read limit (ops/s)  | unlimited            | C Read max burst (  | ops): default      | Ó |
| Write limit (ops/s) | unlimited            | Write max burst (   | ops): default      | õ |

Headquarter Australia Sydney 122 O'Riordan Street MASCOT NSW 2020 enquiries@imexhs.com.au Offices Latam Bogotá, Colombia. Calle 92 # 11-51, Of 202 + 57 (1) 316 48 90 soporte@imexhs.com

Paso 4 En el apartado de CPU se define cuantos Cores se asignarán de CPU y en cuantos sockets se dividirán.

| Create: Virt | tual M | lachine   |     |        |              |                 | $\otimes$ |
|--------------|--------|-----------|-----|--------|--------------|-----------------|-----------|
| General      | OS     | Hard Disk | CPU | Memory | Network Co   | nfirm           |           |
| Sockets:     |        | 1         |     | \$     | Type:        | Default (kvm64) | ~         |
| Cores:       | [      | 2         |     | 0      | Total cores: | 2               |           |
| VCPUs:       | [      | 2         |     | 0      | Enable NUMA: |                 |           |
| CPU limit:   |        | unlimited |     | 0      | PCID:        |                 |           |
| CPU units:   | [      | 1024      |     | 0      | SPEC-CTRL:   |                 |           |

#### Paso 5 En el apartado de memoria cual será la cantidad para asignar para la máquina virtual

| Create: Virtual Machine |                |        |         |         | $\otimes$ |
|-------------------------|----------------|--------|---------|---------|-----------|
| General OS Hare         | d Disk CPU     | Memory | Network | Confirm |           |
| Memory (MiB):           | 1024           | 0      |         |         |           |
| Minimum memory (MiB):   | 1024           | 0      |         |         |           |
|                         | Default (1000) |        |         |         |           |
| Ballooning Device:      | $\searrow$     |        |         |         |           |

### Paso 6 Se elige que tarjeta de red mapear para la máquina virtual

| Create: Virtu | ual Ma | achine    |     |        |                    |                          | 0 |
|---------------|--------|-----------|-----|--------|--------------------|--------------------------|---|
| General       | OS     | Hard Disk | CPU | Memory | Network Conf       | îrm                      |   |
| No networ     | k devi | ce        |     |        |                    |                          |   |
| Bridge:       | 1      | /mbr0     |     | ~      | Model:             | VirtIO (paravirtualized) | ~ |
| VLAN Tag:     | 1      | no VLAN   |     | 0      | MAC address:       | auto                     |   |
| Firewall:     |        |           |     |        |                    |                          |   |
| Disconnect:   |        | ]         |     |        | Rate limit (MB/s): | unlimited                | 0 |
|               |        |           |     |        | Multiquouo:        |                          | ~ |

Headquarter Australia Sydney 122 O'Riordan Street MASCOT NSW 2020 enquiries@imexhs.com.au

Offices Latam Bogotá, Colombia. Calle 92 # 11-51, Of 202 + 57 (1) 316 48 90 soporte@imexhs.com

Paso 7 Finalmente se muestra el summary de la maquina ya creada con el ID asignado (107) conviviendo con el gestor unificado de proxmox.

|                                                                                                    | nment 5.2-1 Search                             |                    | You are log | ged in as 'root(          | @pam' 🌣 🗧      | Documentation     | Create VM       | Create C1 |
|----------------------------------------------------------------------------------------------------|------------------------------------------------|--------------------|-------------|---------------------------|----------------|-------------------|-----------------|-----------|
| Server View ~                                                                                                    | Virtual Machine 107                            | (Test) on node 'PA | LERMOV2'    | <ul> <li>Start</li> </ul> | () Shutdown    | >_ Console        | ✓ More ∨        | Ø Help    |
| Datacenter                                                                                                    |                                                | Add V Re           | move Edit   | Resize disk               | Move disk      | Revert            |                 |           |
| 100 (HRKRIS)                                                                                                    | Summary                                        | 🖾 Keyboard L       | ayout       | Default                   |                |                   |                 |           |
| 101 (HRKDB)                                                                                                    | >_ Console                                     | Memory             |             | 1.00 GiB                  |                |                   |                 |           |
| 102 (HRKPACS)                                                                                                    | Hardware                                       | Processors         |             | 2 (1 sock                 | ets, 2 cores)  |                   |                 |           |
| 103 (RV-NMS)                                                                                                    | Cloud-Init                                     | Display            |             | Default                   |                |                   |                 |           |
| 104 (RV-DMS)                                                                                                    | Options                                        | O CD/DVD D         | ive (ide2)  | local iso/                | ubuntu-18.04.5 | -live-server-amd6 | 4.iso,media=cdr | mom       |
| 106 (NAGIOS)                                                                                                    | I Task History                                 | 🖨 Hard Disk (      | scsi13)     | NAS-LVN                   | A-VOL3:vm-107  | 7-disk-1,size=32G |                 |           |
| 107 (Test)                                                                                                    | Monitor                                        | Retwork De         | vice (net0) | virtio=BE                 | 35:BF:95:AC:0  | 6C,bridge=vmbr0   |                 |           |
| <ul> <li>ISCINAS (PALERMOV2)</li> <li>ISCINAS2-VOL3 (PALERMOV:</li> <li>NAS-LVM (PALERMOV2)</li> <li>NAS-LVM-VOL3 (PALERMOV2)</li> <li>Iocal (PALERMOV2)</li> <li>Iocal-lvm (PALERMOV2)</li> </ul> | Backup Backup Backup Sapplication Sapplication |                    |             |                           |                |                   |                 |           |

#### Proceso de expansión de discos virtuales y presentación de espacio en Linux

Al momento de crear una ampliación de disco desde el hipervisor para cualquiera de las maquinas

1.- Expandir discos en hipervisor primero según la capacidad necesaria a nivel de la máquina virtual (se debe apagar la maquina para hacer esa expansión de discos).

Headquarter Australia Sydney 122 O'Riordan Street MASCOT NSW 2020 enquiries@imexhs.com.au Offices Latam Bogotá, Colombia. Calle 92 # 11-51, Of 202 + 57 (1) 316 48 90 soporte@imexhs.com

| Device<br>Memory                                                                                    | Summary<br>4 GB                                                                                                    |                       | Disk file<br>C: \Users \JonathanAlbertoTine                                     | d\OneDrive - imexh | s.com\Documen | tos\Virti         |
|----------------------------------------------------------------------------------------------------|----------------------------------------------------------------------------------------------------|-----------------------|---------------------------------------------------------------------------------|--------------------|---------------|-------------------|
| Processors Hard Disk (SCSI) Hard Disk 2 (SCSI) CD/DVD 2 (SATA) CD/DVD (SATA) Floppy Network Adapter | 2<br>30 GB<br>20 GB (Preallocated)<br>Using file C:\Users\JonathanA<br>Using file autoinst.iso<br>Using file autoinst.flp |                       | Capacity<br>Current size: 20 GB<br>System free: 351.8 GB<br>Maximum size: 20 GB |                    |               |                   |
|                                                                                                    | Present                                                                                                    |                       | Disk information                                                                | a based dials      |               |                   |
| <ul> <li>Sound Card</li> </ul>                                                                      | Auto dete                                                                                                    | ct                    | Disk space is preallocated for th                                               | s hard disk.       |               |                   |
|                                                                                                    |                                                                                                    | partitions and file s | pand Cancel Hel                                                                 | P                  | C (           | ompact<br>Advance |
|                                                                                                    |                                                                                                    |                       |                                                                                 |                    |               |                   |
|                                                                                                    | Ade                                                                                                    | Bomovo                |                                                                                 |                    |               |                   |

2.- Realizo un escaneo para detectar cambio en el tamaño de los discos, al hacer un fdisk -l si sale este mensaje es que se detectó el nuevo espacio y debe ampliarse la partición.

root@hrkpacs:/home/soporte# echo - - - > /sys/class/scsi\_host/host32/scan root@hrkpacs:/home/soporte# fdisk -1 Disk /dev/loop0: 63.29 MiB, 66359296 bytes, 129608 sectors Units: sectors of 1 \* 512 = 512 bytes Sector size (logical/physical): 512 bytes / 512 bytes I/O size (minimum/optimal): 512 bytes / 512 bytes

GPT PMBR size mismatch (41943039 != 83886079) will be corrected by write. Disk /dev/sdb: 40 GiB, 42949672960 bytes, 83886080 sectors Disk model: VMware Virtual S Units: sectors of 1 \* 512 = 512 bytes Sector size (logical/physical): 512 bytes / 512 bytes I/O size (minimum/optimal): 512 bytes / 512 bytes Disklabel type: gpt Disk identifier: 359CEA6E-FAD8-40FB-8DBC-B6E017FF1275

Headquarter Australia Sydney 122 O'Riordan Street MASCOT NSW 2020 enquiries@imexhs.com.au

Offices Latam Bogotá, Colombia. Calle 92 # 11-51, Of 202 + 57 (1) 316 48 90 soporte@imexhs.com

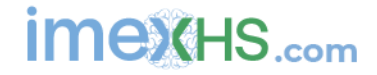

3.- Le mapeo un ISO de ubuntu versión desktop, bootear por ese CD. (opción Try Ubuntu para cargar la interfaz gráfica)

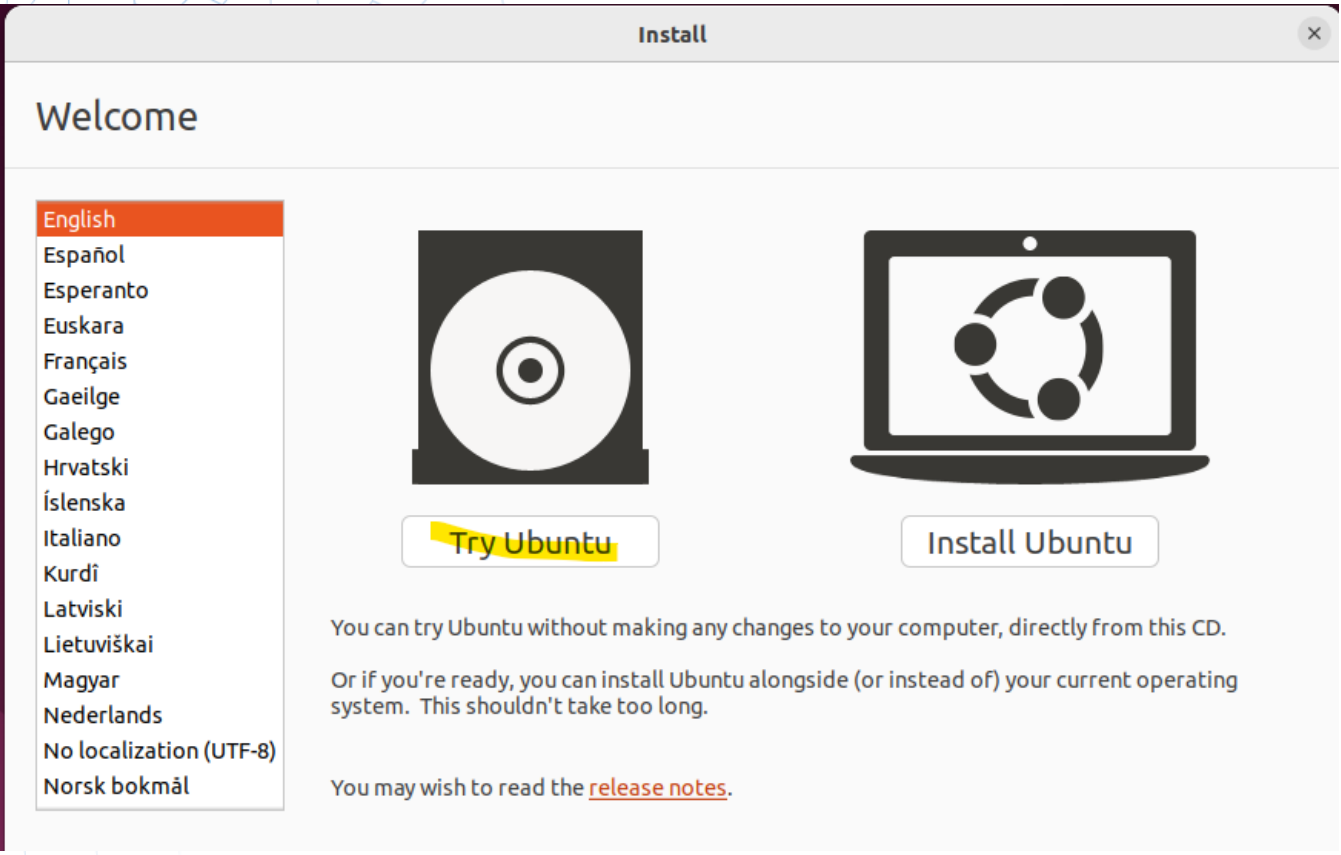

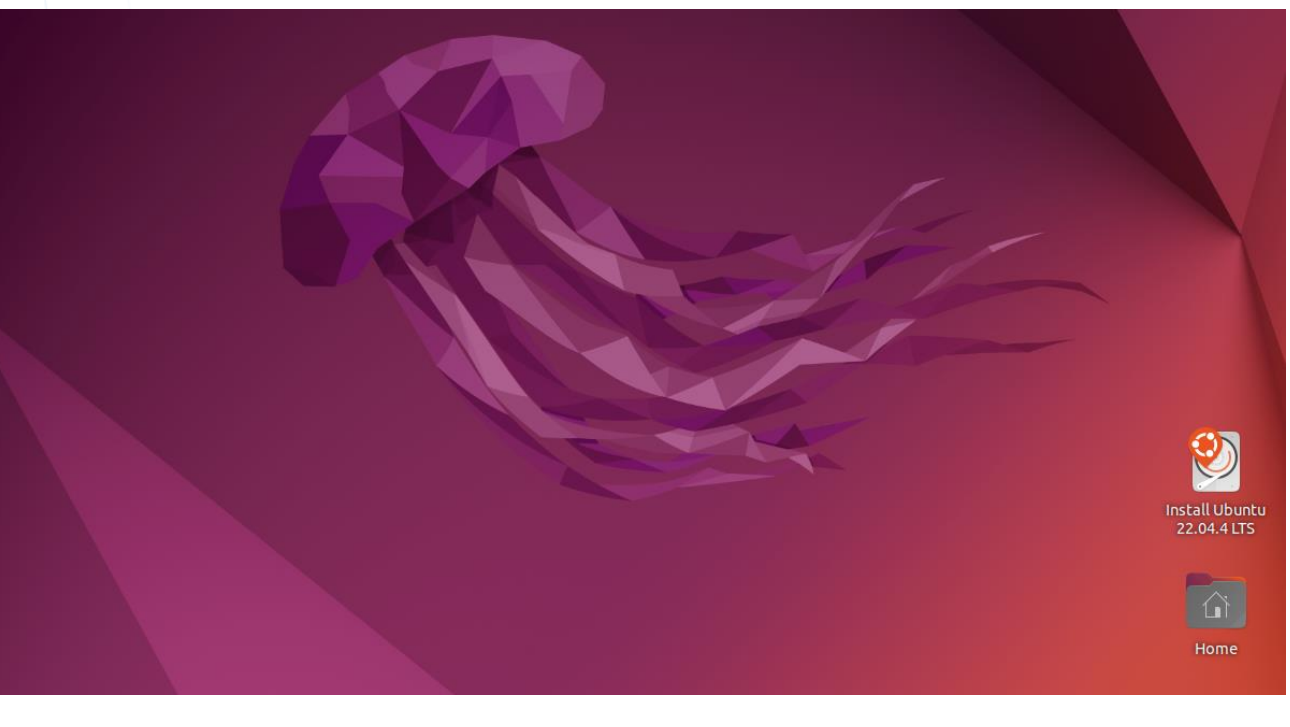

Offices Latam Bogotá, Colombia. Calle 92 # 11-51, Of 202 + 57 (1) 316 48 90 soporte@imexhs.com

### 3.- Utilizar Gparted

| Activities |              |                                   | Mar 21 22:38 | en1 | Å |
|------------|--------------|-----------------------------------|--------------|-----|---|
|            |              | Q gpal                            | ×            |     |   |
| <b>(1)</b> |              |                                   |              |     |   |
|            |              |                                   |              |     |   |
|            |              |                                   | GParted      |     |   |
| 0          | Ö Characters | 📮 Square Gpa U+33AC, 🕼: Square Gp | ba           |     |   |
|            |              |                                   |              |     |   |

### 4.- resize apply all size y apply pending operations

|                      | /dev/sdb - GParted                            | - • ×           |  |  |  |
|----------------------|-----------------------------------------------|-----------------|--|--|--|
| GParted Edit         | View Device Partition Help                    |                 |  |  |  |
|                      | → 🗄 📋 🏊 📀 💿 /dev/sd                           | b (40.00 GiB) ~ |  |  |  |
|                      | Resize/Move /dev/sdb1                         |                 |  |  |  |
| Dartition            |                                               | Flags           |  |  |  |
| /dev/sdb1            | Minimum size: 193 MiB Maximum size: 40959 MiB | GiB             |  |  |  |
| unallocated          | Free space preceding (MiB): 0 +               |                 |  |  |  |
|                      | New size (MiB): 40959 – +                     |                 |  |  |  |
|                      | Free space following (MiB): 0 – +             |                 |  |  |  |
|                      | Align to: MiB ~                               |                 |  |  |  |
|                      | Cancel → Resize/Move                          |                 |  |  |  |
|                      |                                               |                 |  |  |  |
|                      |                                               |                 |  |  |  |
| 0 operations pending |                                               |                 |  |  |  |

Headquarter Australia Sydney 122 O'Riordan Street MASCOT NSW 2020 enquiries@imexhs.com.au

Offices Latam Bogotá, Colombia. Calle 92 # 11-51, Of 202 + 57 (1) 316 48 90 soporte@imexhs.com

| $\mathcal{IH} \mathcal{H}$                                                                                           |                                                                                            |                                                                                                    |                                                                                    |                                                                               |                    |                |             |
|----------------------------------------------------------------------------------------------------|--------------------------------------------------------------------------------------------|----------------------------------------------------------------------------------------------------|------------------------------------------------------------------------------------|-------------------------------------------------------------------------------|--------------------|----------------|-------------|
|                                                                                                    |                                                                                            |                                                                                                    | /dev/s                                                                             | db - GParted                                                                  |                    | -              |             |
| GParted Ed                                                                                                    | it View                                                                                    | Device Partit                                                                                            | tion Help                                                                          |                                                                               |                    |                |             |
|                                                                                                    | <b>→</b>                                                                                   |                                                                                                    | ∽ 🔮                                                                                |                                                                               |                    | 🕝 /dev/sdb (40 | ).00 GiB) ~ |
| /dev/sdb1<br>40.00 GiB                                                                                               |                                                                                            |                                                                                                    |                                                                                    |                                                                               |                    |                |             |
| Partition                                                                                                    | Name                                                                                       | File System                                                                                              | Label                                                                              | Size                                                                          | Used               | Unused         | Flags       |
| /dev/sdb1                                                                                                    | primary                                                                                    | ext4                                                                                                    | cache01-HD2                                                                        | 40.00 GiB                                                                     | 190.64 MiB         | 39.81 GiB      |             |
| unallocated                                                                                                    | ł                                                                                          | unallocated                                                                                              |                                                                                    | 1.00 MiB                                                                      |                    |                |             |
| <mark>≁l</mark> Grow/dev/                                                                                            | /sdb1 from                                                                                 | 37.25 GiB to 40                                                                                          | 0.00 GiB                                                                           |                                                                               |                    |                |             |
| Vía comandos<br>1 echo > /sys/class/scsi_host/host32/scan                                                            |                                                                                            |                                                                                                    |                                                                                    |                                                                               |                    |                |             |
| fdisk -l                                                                                                    |                                                                                            |                                                                                                    |                                                                                    |                                                                               |                    |                |             |
| SPT PMBR si<br>Disk /dev/s<br>Disk model:<br>Units: sect<br>Sector size<br>I/O size (r<br>Disklabel t<br>Disk ident: | ize mism<br>sdb: 40<br>: VMware<br>tors of<br>e (logic<br>minimum/<br>type: gp<br>ifier: 3 | atch (41943<br>GiB, 429496<br>Virtual S<br>1 * 512 = 5<br>al/physical<br>optimal): 5<br>t<br>59CEA6E-FAD | 039 != 8388<br>72960 bytes<br>12 bytes<br>): 512 byte<br>12 bytes /<br>8-40FB-8DBC | 6079) will be<br>, 83886080 se<br>s / 512 bytes<br>512 bytes<br>-B6E017FF1275 | corrected<br>ctors | by write.      |             |
| Device<br>/dev/sdbl                                                                                                  | Start<br>2048 3                                                                            | End Se<br>9061503 390                                                                                    | ctors Size<br>59456 18.6G                                                          | Type<br>Linux filesy                                                          | stem               |                |             |

3.- umount LABEL=cache01-HD2 /cache/cache01

4.- parted /dev/sdb (cambiar la letra según el disco identificado por el fdisk con más capacidad)

Headquarter Australia Sydney 122 O'Riordan Street MASCOT NSW 2020 enquiries@imexhs.com.au Offices Latam Bogotá, Colombia. Calle 92 # 11-51, Of 202 + 57 (1) 316 48 90 soporte@imexhs.com

| / | root@hrkpacs:/home/soporte# parted /dev/sd      | d                                                                                                    |
|---|-------------------------------------------------|----------------------------------------------------------------------------------------------------|
| 1 | GNU Parted 3.3                                  |                                                                                                    |
| i | Using /dev/sdb                                  |                                                                                                    |
| - | Welcome to GNU Parted! Type 'help' to view      | a list of commands.                                                                                         |
|   | (parted) help                                   |                                                                                                    |
| / | align-check TYPE N                              | check partition N for TYPE(min opt) alignment                                                               |
|   | help [COMMAND]                                  | print general help, or help on COMMAND                                                                      |
| / | mklabel, mktable LABEL-TYPE                     | create a new disklabel (partition table)                                                                    |
|   | mkpart PART-TYPE [FS-TYPE] START END            | make a partition                                                                                            |
| 1 | name NUMBER NAME                                | name partition NUMBER as NAME                                                                               |
|   | <pre>print [devices free list,all NUMBER]</pre> | display the partition table, available devices, free space, all found partitions, or a particular partition |
| / | quit                                            | exit program                                                                                                |
| 4 | rescue START END                                | rescue a lost partition near START and END                                                                  |
|   | resizepart NUMBER END                           | resize partition NUMBER                                                                                     |
|   | rm NUMBER                                       | delete partition NUMBER                                                                                     |
| _ | select DEVICE                                   | choose the device to edit                                                                                   |
|   | disk_set FLAG STATE                             | change the FLAG on selected device                                                                          |
|   | disk_toggle [FLAG]                              | toggle the state of FLAG on selected device                                                                 |
|   | set NUMBER FLAG STATE                           | change the FLAG on partition NUMBER                                                                         |
| 1 | toggle [NUMBER [FLAG]]                          | toggle the state of FLAG on partition NUMBER                                                                |
|   | unit UNIT                                       | set the default unit to UNIT                                                                                |
|   | version                                         | display the version number and copyright information of GNU Parted                                          |
| / | (parted)                                        |                                                                                                    |
|   |                                                 |                                                                                                    |

5.- print /dev/sdb (saca los datos del number and tamaño de la partición total)

### 6.- resizepart 1 40GB

```
(parted) resizepart 1 40GB
(parted) print all
Model: VMware, VMware Virtual S (scsi)
Disk /dev/sdb: 42.9GB
Sector size (logical/physical): 512B/512B
Partition Table: gpt
Disk Flags:
Number Start End Size File system Name Flags
1 1049kB 40.0GB 40.0GB ext4 primary
```

#### 7.- quit

#### 8.- mount LABEL=cache01-HD2 /cache/cache01

#### 9.- df -lh

| root@hrkpacs:/home/soporte# mount  | LABEL=cache01-HD2 |      |       | /cache/cache01 |                   |  |  |
|------------------------------------|-------------------|------|-------|----------------|-------------------|--|--|
| root@hrkpacs:/home/soporte# df -lh |                   |      |       |                |                   |  |  |
| Filesystem                         | Size              | Used | Avail | Use%           | Mounted on        |  |  |
| udev                               | 1.9G              | 0    | 1.9G  | 08             | /dev              |  |  |
| tmpfs                              | 389M              | 1.7M | 388M  | 1%             | /run              |  |  |
| /dev/mapper/ubuntuvg-ubuntulv      | 14G               | 6.9G | 6.1G  | 54%            |                   |  |  |
| tmpfs                              | 1.9G              | 28K  | 1.9G  | 1%             | /dev/shm          |  |  |
| tmpfs                              | 5.0M              | 0    | 5.0M  | 0%             | /run/lock         |  |  |
| tmpfs                              | 1.9G              | 0    | 1.9G  | 0%             | /sys/fs/cgroup    |  |  |
| /dev/loop0                         | 92M               | 92M  | 0     | 100%           | /snap/1xd/24061   |  |  |
| /dev/loopl                         | 50M               | 50M  | 0     | 100%           | /snap/snapd/18357 |  |  |
| /dev/loop2                         | 64M               | 64M  | 0     | 100%           | /snap/core20/2182 |  |  |
| /dev/loop4                         | 40M               | 40M  | 0     | 100%           | /snap/snapd/21184 |  |  |
| /dev/loop3                         | 64M               | 64M  | 0     | 100%           | /snap/core20/1828 |  |  |
| /dev/sda2                          | 2.0G              | 108M | 1.7G  | 6%             | /boot             |  |  |
| tmpfs                              | 389M              | 0    | 389M  | 08             | /run/user/1000    |  |  |
| /dev/sdbl                          | 37G               | 24K  | 35G   | 1%             | /cache/cache01    |  |  |

Headquarter Australia Sydney 122 O'Riordan Street MASCOT NSW 2020 enquiries@imexhs.com.au Offices Latam Bogotá, Colombia. Calle 92 # 11-51, Of 202 + 57 (1) 316 48 90 soporte@imexhs.com